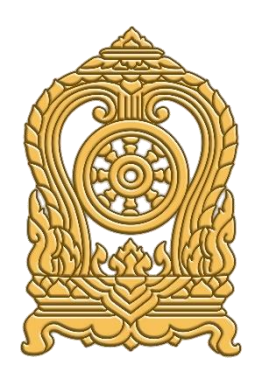

# คู่มือการใช้งาน

ระบบกำหนดรหัสประจำตัวผู้เรียนเพื่อเข้ารับบริการการศึกษาสำหรับ ผู้ไม่มีหลักฐานทางทะเบียนราษฎร

กระทรวงศึกษาธิการ

Version : 2.0.0 Last Modify Data : 20/10/2565

สารบัญ

| ¥                                                   |      |
|-----------------------------------------------------|------|
| หัวเรื่อง                                           | หน้า |
| การเข้าใช้งานระบบ                                   | 2    |
| ขั้นตอนการใช้งานระบบ                                | 1    |
| การเข้าสู่ระบบ                                      | 1    |
| 1. หน้าแรก                                          | 3    |
| 1.1. แจ้งเตือน                                      | 3    |
| 2. ข้อมูลผู้เรียน                                   | 5    |
| 2.1. ตรวจสอบ / บันทึกข้อมูล                         | 5    |
| 2.2. ค้นหาข้อมูลผู้เรียน                            | 10   |
| 2.3 ตรวจสอบและรับรอง                                | 13   |
| 3.ข้อมูลผู้ใช้งาน                                   | 15   |
| 3.1 ตรวจสอบและรับรองผู้ลงทะเบียน                    | 15   |
| 4.นำเข้าข้อมูล                                      | 17   |
| 4.1 น้ำเข้้าข้อมูลนักเรียน                          | 17   |
| 5.ข้อมูลผู้เรียนซ้ำซ้อน                             | 19   |
| 5.1 ตรวจสอบข้อมูลผู้เรียนซ้ำซ้อน                    | 19   |
| 6.รายงาน                                            | 20   |
| 6.1 รายงานสถิติการออกรหัสผู้เรียน จำแนกตามสถานศึกษา | 20   |
| 6.2 รายงานสถิติการออกรหัสผู้เรียน จำแนกตามสัญชาติ   | 21   |
| 7.ข้อมูลส่วนตัว                                     | 22   |
| 7.1 แก้ไขข้อมูลส่วนตัว                              | 22   |
|                                                     |      |

# คำอธิบายเพิ่มเติมสำหรับสถานศึกษาประเภทศูนย์การเรียน<sup>1</sup>

 ในระบบกำหนดรหัสประจำตัวผู้เรียนเพื่อเข้ารับบริการกึกษาสำหรับผู้ไม่มีหลักฐานทาง ทะเบียนราษฎรสำหรับสถานศึกษาประเภทศูนย์การเรียน ให้เจ้าหน้าที่กลุ่มส่งเสริมการจัดการศึกษา ปฏิบัติหน้าที่เช่นเดียวกับนายทะเบียนสถานศึกษา/เจ้าหน้าที่สถานศึกษาแทนศูนย์การเรียน

2. ในแบบฟอร์มข้อมูลทะเบียนผู้เรียนรายบุคคล (นักเรียนติด G) ให้ผู้อำนวยการกลุ่มส่งเสริม การจัดการศึกษา เป็นผู้ให้ข้อมูลแทนครูประจำชั้น และให้ผู้อำนวยการสำนักงานเขตพื้นที่การศึกษา เป็นผู้รับรองข้อมูลแทนผู้อำนวยการโรงเรียน

# ้ คำอ<sup>ธิ</sup>บายเพิ่มเติมสำหรับการจัดส่งข้อมูลให้กับกรมการปกครอง

3. ศูนย์เทคโนโลยีสารสนเทศและการสื่อสาร สำนักงานปลัดกระทรวงศึกษาธิการ ปรับปรุง ระบบกำหนดรหัสประจำตัวผู้เรียนเพื่อเข้ารับบริการการศึกษาสำหรับผู้ไม่มีหลักฐานทางทะเบียนราษฎร เพื่อดำเนินการจัดส่งข้อมูลผู้เรียนที่ขึ้นต้นด้วยรหัส G ให้กับกรมการปกครองอย่างมีประสิทธิภาพ และสามารถ ทำงานได้อย่างถูกต้อง ครบถ้วน กรณีข้อมูลผู้เรียนให้ความยินยอมในการเปิดเผยข้อมูลส่วนบุคคล และข้อมูลผู้เรียน ได้บันทึก 15 รายการครบถ้วน ดังนี้ ระบบจะจัดส่งข้อมูลผู้เรียนให้กับสำนักทะเบียนกลาง กรมการปกครอง เพื่อดำเนินการออกเลขบัตรประชาชน 13 หลัก ในลำดับถัดไป

3.1) รหัสประจำตัว รหัส G code 13 หลักที่ออกโดยระบบ Gcode ของกระทรวงศึกษาธิการ

- 3.2) คำนำหน้า
- 3.3) ชื่อตัว ชื่อเป็นภาษาไทย
- 3.4) ชื่อสกุล สกุลเป็นภาษาไทย
- 3.5) วันเดือนปีเกิด
- 3.6) ชื่อบิดา ชื่อเป็นภาษาไทย
- 3.7) ชื่อมารดา ชื่อเป็นภาษาไทย
- 3.8) รหัสโรงเรียน รหัสโรงเรียน 10 หลักที่ออกโดย กระทรวงศึกษาธิการ (ออกโดยระบบ)
- 3.9) ชื่อโรงเรียน เป็นภาษาไทย (ออกโดยระบบ)
- 3.10) รหัสตำบล (ออกโดยระบบ)
- 3.11) ตำบล (ออกโดยระบบ)
- 3.12) รหัสอำเภอ (ออกโดยระบบ)
- 3.13) อำเภอ (ออกโดยระบบ)
- 3.14) รหัสจังหวัด (ออกโดยระบบ)
- 3.15) จังหวัด (ออกโดยระบบ)

หมายเหตุ : การรับโอนที่เพิ่มเติมในระบบ จะเป็นการปรับปรุงโรงเรียน / สถานศึกษาของผู้เรียน เพื่อใช้ในการ จัดส่งให้กับสำนักทะเบียนท้องที่ในแต่ละท้องที่ในถูกต้องเพื่อให้เกิดประโยชน์กับผู้เรียนในการออกเลขบัตร ประชาชน 13 หลักสำหรับผู้เรียนที่ไม่มีหลักฐานทางทะเบียนราษฎร

<sup>&</sup>lt;sup>1</sup> มาตรา 18 (3) แห่งพระราชบัญญัติการศึกษาแห่งชาติ พ.ศ. 2542 กำหนดให้ ศูนย์การเรียน ได้แก่ สถานที่เรียน ที่หน่วยงานจัดการศึกษานอกโรงเรียน บุคคล ครอบครัว ชุมชน องค์กรชุมชน องค์กรปกครองส่วนท้องถิ่น องค์กรเอกชน องค์กรวิชาชีพ สถาบันศาสนา สถานประกอบการ โรงพยาบาล สถาบันการแพทย์ สถานสงเคราะห์ และสถาบันสังคมอื่นเป็นผู้จัด

#### การเข้าใช้งานระบบ

การเข้าใช้งานระบบกำหนดรหัสประจำตัวผู้เรียนเพื่อเข้ารับบริการการศึกษา สำหรับผู้ไม่มีหลักฐาน ทางทะเบียนราษฎร มีเมนูการใช้งานดังนี้

- หน้าแรก
  - O แจ้งเตือน
- ข้อมูลผู้เรียน
  - ตรวจสอบ/บันทึกข้อมูลผู้เรียน
  - ค้นหาข้อมูลผู้เรียน
  - o ตรวจสอบและรับรอง
- ข้อมูลผู้ใช้งาน
  - ดรวจสอบและรับรองผู้ลงทะเบียน
- นำเข้าข้อมูล
  - ด น้ำเข้าข้อมูลนักเรียน
- ข้อมูลผู้เรียนซ้ำซ้อน
  - ตรวจสอบข้อมูลผู้เรียนซ้ำซ้อน
- รายงาน
  - O รายงานสถิติการออกรหัสผู้เรียน จำแนกตามสถานศึกษา
  - ๑ รายงานสถิติการออกรหัสผู้เรียน จำแนกตามสัญชาติ
- ข้อมูลส่วนตัว
  - แก้ไขข้อมูลส่วนตัว

# ขั้นตอนการใช้งานระบบ

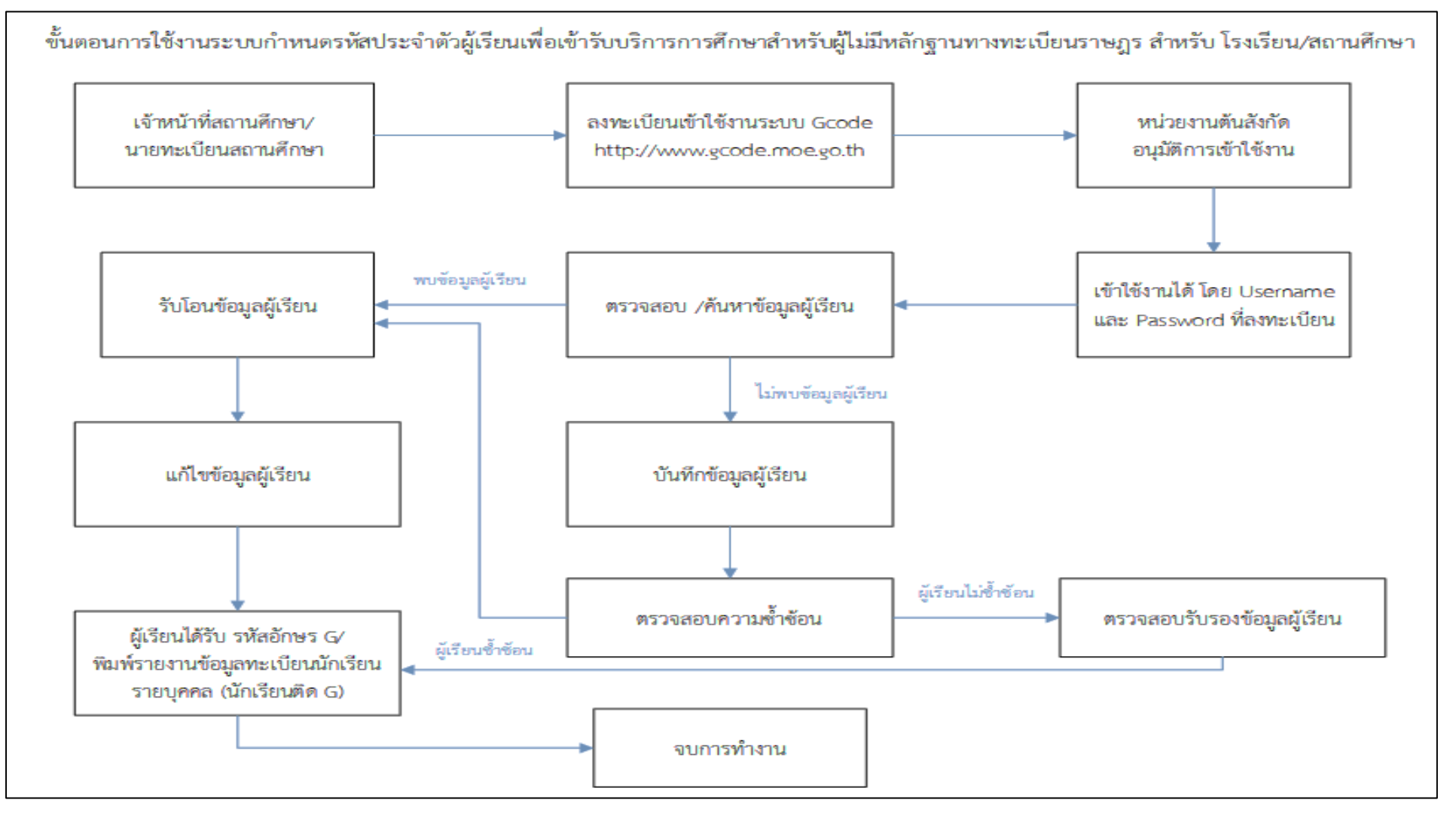

ร**ูปภาพ** แสดงขั้นตอนการใช้งานระบบกำหนดรหัสประจำตัวผู้เรียนเพื่อเข้ารับบริการการศึกษาสำหรับผู้ไม่มีหลักฐานทางทะเบียนราษฎร สำหรับโรงเรียน/สถานศึกษา

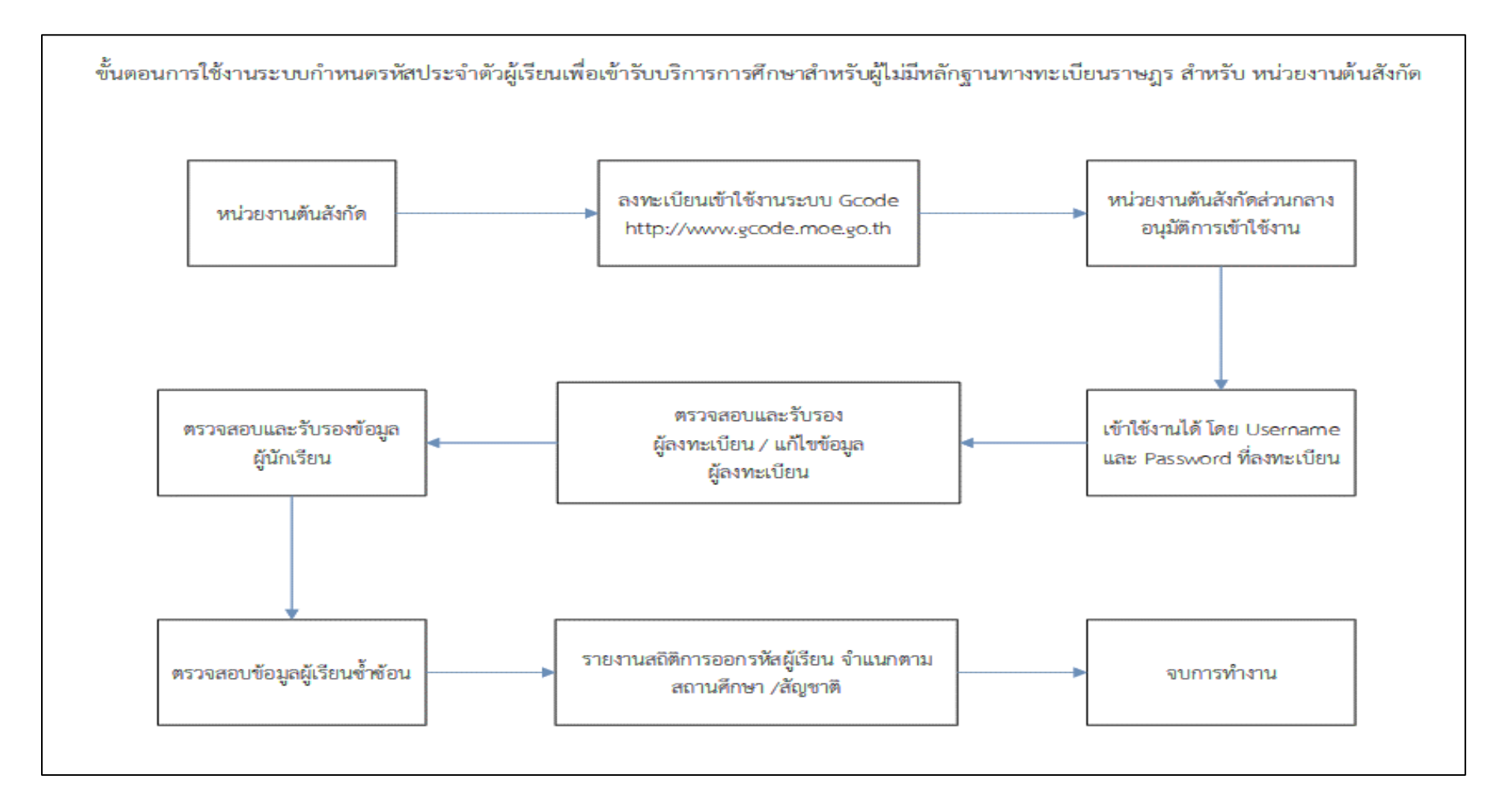

รูปภาพ แสดงขั้นตอนการใช้งานระบบกำหนดรหัสประจำตัวผู้เรียนเพื่อเข้ารับบริการการศึกษาสำหรับผู้ไม่มีหลักฐานทางทะเบียนราษฎร สำหรับหน่วยงานต้นสังกัด

#### การเข้าสู่ระบบ

ผู้ใช้งานที่มีบัญชีผู้ใช้และรหัสผ่าน สามารถเข้าใช้งานระบบกำหนดรหัสประจำตัวผู้เรียนเพื่อเข้ารับ บริการการศึกษาสำหรับผู้ไม่มีหลักฐานทางทะเบียนราษฎรได้ ดังนี้

- ระบุ ชื่อผู้ใช้งาน
- ระบุ รหัสผ่าน จากนั้นคลิกที่เมนู เพื่อเข้าใช้งานระบบ

|                       | <b>ระบบกำ<br/>สำหรับเ</b><br>กระทรวงศี<br>Ministry of | <b>หนดรหัสประ<br/>มู้ไม่มีหลักฐาเ</b><br>กษาธิการ<br>f Education | จำตัวผู้เธียนเ<br>มทางทะเบียนช                              | เพื่อเข้ารับบริก<br>ราษฎร                                        | ารการศึกษา              |
|-----------------------|-------------------------------------------------------|------------------------------------------------------------------|-------------------------------------------------------------|------------------------------------------------------------------|-------------------------|
| ชื่อผู้ใว             | ช้งาน:                                                | เลขประจำตัวม                                                     | ประชาชน                                                     |                                                                  |                         |
| รหัส                  | เผ่าน:                                                | รหัสผ่าน                                                         |                                                             |                                                                  | ]                       |
| 6 +                   | - 17 =                                                |                                                                  |                                                             |                                                                  |                         |
|                       |                                                       | เข้าสู่ระบบ                                                      | ลงทะเบียน                                                   | ลืมรหัสผ่าน                                                      | (( คู่มือการใช้งาน ))   |
| จำนวนผู้เข้าใช้งานปัจ | จุบัน: 24                                             |                                                                  |                                                             |                                                                  |                         |
|                       | ต้องรอให้<br>พบปัญหา                                  | แจ้งเพื่อทราบ<br>หน่วยงานต้นสังกัดใ<br>เในการใช้งานระบบ          | สังกัด สพฐ. หากสม<br>ในเขตพื้นที่เป็นผู้รับ<br>ดิดต่อได้ที่ | มัครเข้าใช้งานระบบ<br>รองผู้ใช้งานก่อนเข้า1<br>ถาม-ตอบ (Q-A) วิเ | ใช้งานระบบ<br>ดีโอแนะนำ |

รูปภาพ หน้าจอแสดงการเข้าใช้งานระบบ

#### หมายเหตุ

กรณีผู้ใช้งานที่ยังไม่มีบัญชีผู้ใช้งานและรหัสผ่าน สามารถลงทะเบียนเพื่อเข้าใช้งานระบบกำหนด รหัสประจำตัวผู้เรียนเพื่อเข้ารับบริการการศึกษาสำหรับผู้ไม่มีหลักฐานทางทะเบียนราษฎรได้ ดังนี้

- ระบุ ชื่อ
- ระบุ นามสกุล
- ระบุ เลขประจำตัวประชาชน (ใช้เป็น Username)
- เลือก สังกัด
- เลือก จังหวัด
- เลือก สถานศึกษา / หน่วยงาน
- เลือก ประเภทผู้ใช้งาน
- ระบุ ตำแหน่ง
- ระบุ เบอร์โทรศัพท์
- ระบุ อีเมล์

- เลือกไฟล์ หลักฐานประกอบ (ไฟล์เอกสารการยืนยันตัวตน)
- ระบุ รหัสผ่าน (อย่างน้อย 4-20 ตัว)
- ระบุ ยืนยันรหัสผ่าน จากนั้นคลิกที่ปุ่ม
   <sup>ลงทะเบียน</mark>
   เพื่อบันทึกข้อมูลการลงทะเบียนเข้าใช้ งานระบบ
  </sup>

|            | ระบบกำหนดรห                               | ำหนดรหัสประจำตัวผู้เรียนเพื่อเข้ารับบริการการศึกษา                      |  |  |  |  |  |
|------------|-------------------------------------------|-------------------------------------------------------------------------|--|--|--|--|--|
|            | สำหรับผู้ไม่มีหล                          | ลักฐานทางทะเบียนธาษฎธ                                                   |  |  |  |  |  |
| Jan Star   | กระทรวงศึกษาธิการ<br>Ministry of Educatio | n                                                                       |  |  |  |  |  |
|            | 1                                         | ลงทะเบียนกาธเข้าใช้งานธะบบ                                              |  |  |  |  |  |
|            | * ชื่อ:                                   |                                                                         |  |  |  |  |  |
|            | * นามสกุล:                                |                                                                         |  |  |  |  |  |
| * เลขปร    | ะจำตัวประชาชน:                            |                                                                         |  |  |  |  |  |
|            | * สังกัด:                                 | เลือกสังกัด 👻                                                           |  |  |  |  |  |
|            | จังหวัด:                                  | เลือกจังหวัด 👻                                                          |  |  |  |  |  |
| สถานต์     | ศึกษา/ท <b>น่วยงาน</b> :                  | เลือกสถานศึกษา/หน่วยงาน 👻                                               |  |  |  |  |  |
| *          | ประเภทผู้ใช้งาน:                          | ◯ หน่วยงานต้นสังกัด                                                     |  |  |  |  |  |
|            |                                           | เจ้าหน้าที่สถานศึกษา                                                    |  |  |  |  |  |
|            | * ตำแทน่ง:                                |                                                                         |  |  |  |  |  |
|            | * เบอร์โทรศัพท์:                          |                                                                         |  |  |  |  |  |
|            | * อีเมล์:                                 |                                                                         |  |  |  |  |  |
| * <b>भ</b> | เล้กฐานประกอบ:                            | Choose File No file chosen                                              |  |  |  |  |  |
|            |                                           | ้ ลำเนาบดรบระชาชน หรอ รูบเายบดรบระชาชน<br>ไฟล์นามสกุล .pdf, .jpg, .jpeg |  |  |  |  |  |
|            | * รหัสผ่าน:                               | Password                                                                |  |  |  |  |  |
| •          | * ยืนยันรหัสผ่าน:                         | Password                                                                |  |  |  |  |  |
|            |                                           | ลงทะเบียน ยกเลิก                                                        |  |  |  |  |  |

รูปภาพ หน้าจอแสดงการลงทะเบียนการเข้าใช้งานระบบ

- 1. หน้าแรก
  - 1.1. แจ้งเตือน
    - ผู้ใช้งาน : สถานศึกษา

| หน้าแรก ข้อมูลผู้เรียน <del>-</del> | นำเข้าข้อมูล | ข้อมูลผู้เรียนซ้ำข้อน 👻 | 1                    | 🇱 ប័ល្អដីអ៊ីថៃ 🗸 |
|-------------------------------------|--------------|-------------------------|----------------------|------------------|
| <b>แจ้งเตือน</b> ระจากระจะสมสสร     |              |                         |                      |                  |
|                                     |              | And Sold Second         |                      |                  |
| รายการผู้เรียนข้ำข้อน               |              |                         | ข้อมูลผู้ใช้งาน      |                  |
| รอการรับรอง รายการ                  |              |                         | ชื่อ - สกุด :        |                  |
|                                     |              |                         | เลขประจำดัวประมาชน : |                  |
|                                     |              |                         | เบอร์โหรศัพท์ :      |                  |
|                                     |              |                         | อันเล :              |                  |
|                                     |              |                         | สังกัด :             |                  |
|                                     |              |                         | กลุ่มผู้ใช้งานระบบ : |                  |
|                                     |              |                         | IP :                 |                  |
|                                     |              |                         |                      |                  |

รูปภาพ หน้าจอหน้าแรกและการแจ้งเตือนของสถานศึกษา

ผู้ใช้งานสามารถเข้าดูรายละเอียดข้อมูลผู้เรียนซ้ำซ้อนได้ที่ "รอการรับรอง" เพื่อดูรายละเอียดของข้อมูล

| หน้าแรก ข้อมูลผู้เรียน - นำเข้าข้อ | มูล ข้อมูลผู้เรียนซ้ำข้อน <del>-</del>           |                  |             | 1                                    |             |               | 🏭 บัญชีผู้ใช้ 🗸 |
|------------------------------------|--------------------------------------------------|------------------|-------------|--------------------------------------|-------------|---------------|-----------------|
| ตรวจสอบและยืนยันซ้อมูลผู้เรียนซ้ำซ | IOU 5101-7                                       |                  |             |                                      |             |               |                 |
|                                    |                                                  |                  |             |                                      |             |               |                 |
| * สังกัด:                          |                                                  |                  |             |                                      |             |               |                 |
| สัญชาติ:                           | ทั้งหมด                                          | จังหวั           | ัด:         |                                      | •           |               |                 |
| ชื่อ - นามสกุล ผู้เรียน:           |                                                  | สถานศึกษ         | ท: นานา     | าชาดิไทย-จีน                         |             |               |                 |
| รหัสประจำตัวผู้เรียน:              |                                                  | สถาเ             | เะ: รอกา    | ารรับรอง                             | ~           |               |                 |
|                                    | ค้นหา เริ่มใหม่                                  |                  |             |                                      |             |               |                 |
| แสดง 50 🗸 รายการ                   |                                                  |                  |             |                                      |             | ค้นหา:        |                 |
| ลำดับ ∔่≟ รหัสประจำตัวผู้เรียน ∔1  | ชื่อ-สกุล ไทย/อังกฤษ/เพศ 👫 สังกัด/จังหวัด/สถานศึ | าษา/สัญชาติ ่่ๅำ | เชื้อชาติ 🗐 | ่⊺ี่ วัน/เดือน/ปี เกิด ่∔่าิ่รูปถ่าย | สถานะ ↓↑    | หมายเหตุ 🕸 ดู | ู้ดำเนินการ     |
| 1 Gxxxxxxxxxxxx                    |                                                  |                  |             |                                      | รอการรับรอง |               |                 |
|                                    |                                                  |                  |             |                                      |             |               |                 |
|                                    |                                                  |                  |             |                                      |             | ย้อนก         | ลับ 1 ถัดไป     |

**รูปภาพ** หน้าจอรายการตรวจสอบและยืนยันข้อมูลผู้เรียนซ้ำซ้อน

## ผู้ใช้งาน : หน่วยงานต้นสังกัด

| หน้าแรก ข้อมูลผู้เรียน - ข้อมูลผู้ใช้งาน - รายงาน - | 🌲 (หน่วยตันสังกัด) 🏭 บัญขีผู้ใช้ - |
|-----------------------------------------------------|------------------------------------|
| ฟรั่งเดือนราง _so_meander                           |                                    |
| รายการผู้เรียนข้าข่อน                               | ข้อมูลผู้ใช้งาน                    |
| รอการรับรอง รายการ                                  | ชื่อ - สกุล :                      |
| ดรวจสอบและรับรอง                                    | เลขประจำดัวประชาชน :               |
| รอการรับรอง รายการ                                  | เบอร์โทรศัพท์:                     |
| รับรองแต้ว รายการ                                   |                                    |
| ไม่รับรอง รากษาร                                    | ជីយត :                             |
|                                                     | สังกัด :                           |
|                                                     | กลุ่มผู้ใช้งานระบบ :               |
|                                                     | IP ::                              |
|                                                     |                                    |

รูปภาพ หน้าจอหน้าแรกและการแจ้งเตือนของหน่วยงานต้นสังกัด

ผู้ใช้งานสามารถเข้าดูรายละเอียดข้อมูลผู้เรียนซ้ำซ้อนได้ที่ **"รอการรับรอง"** เพื่อดูรายละเอียดของข้อมูล และการตรวจสอบและรับรองผู้ใช้งานได้ที่ **"รอการรับรอง" "รับรองแล้ว**" และ **"ไม่รับรอง"** 

#### 2. ข้อมูลผู้เรียน

#### 2.1. ตรวจสอบ / บันทึกข้อมูล

การตรวจสอบข้อมูลผู้เรียน ผู้ใช้งานสามารถค้นหาได้ โดยคลิกที่เมนู <u>ข้อมูลผู้เรียน</u> >> <u>การตรวจสอบ/บันทึกข้อมูลผู้เรียน</u> เพื่อเข้าสู่หน้าจอตรวจสอบข้อมูลผู้เรียน สามารถค้นหาข้อมูลได้ ดังนี้

- ระบุ ชื่อ
- ระบุ สกุล
- เลือก ค้นหาทั้งหมด หรือ ค้นหาในโรงเรียน จากนั้นคลิกที่ปุ่ม
   เพื่อตรวจสอบ ข้อมูลผู้เรียน

| หน้าแรก | ข้อมูลผู้เรียน 👻       | นำเข้าข้อมูล | ข้อมูลผู้เรียนข้ำข้อน - 🏦 นัญชีผุไข้ -                                                                                                    |
|---------|------------------------|--------------|----------------------------------------------------------------------------------------------------|
| ตรวจสอเ | ม/บันทึกซ้อมูลผู้เรื   | รียน รางา-า  |                                                                                                    |
|         |                        |              |                                                                                                    |
| ดรวจส   | เอบ/บันทึกข้อมูลผู้เรื | เยน          |                                                                                                    |
|         |                        | * ชื่อ:      |                                                                                                    |
|         |                        | สกุล:        | a same Same ) Same Jose Same                                                                                                    |
|         |                        |              | รายสาทธงหมด C หมาหา เป็นระเรียน<br>ดราวสสอม เริ่มใหม่ ▲ แบบพ่อร่ายของพักเรียนรายบุลคล (นักเรียนติด G)                                                            |
|         |                        | ע<br>ע       | นายเหตุ: กรุณาตรวจสอบข้อมูดผู้เรียน ก่อนที่จะเพิ่มใหม่ทุกครั้ง เพื่อลดปัญหาการน้ำข้องของข้อมูด<br>เกตรวจสอบพบว่ามีข้อมูดอยู่แต่ว ให้ปารหัส G ไปใช้งานได้เดยพันที |
|         |                        |              | + บันหรีกข้อมูลผู้เรียน                                                                                                    |

## **รูปภาพ**การค้นหาข้อมูลผู้เรียนที่มีรหัสที่ขึ้นต้นด้วยอักษร G ในระบบ

| าชอน 👻                                                                                                    | 1                                                                                                    | . ប័ល្អមីស៊ីវៃ 🗸                                                                                                    |
|----------------------------------------------------------------------------------------------------|----------------------------------------------------------------------------------------------------|----------------------------------------------------------------------------------------------------|
|                                                                                                    |                                                                                                    |                                                                                                    |
|                                                                                                    |                                                                                                    |                                                                                                    |
|                                                                                                    |                                                                                                    |                                                                                                    |
|                                                                                                    |                                                                                                    |                                                                                                    |
|                                                                                                    |                                                                                                    |                                                                                                    |
| ⊃ ค้นหาในโรงเรียน                                                                                                    |                                                                                                    |                                                                                                    |
| งใหม่ 🛃 แบบฟอร์มข้อมูลทะเบียนนักเรียนรายบุคคล (นักเรียนดิด G)                                                                      |                                                                                                    |                                                                                                    |
| วจสอบข้อมูลผู้เรียน ก่อนที่จะเพิ่มใหม่ทุกครั้ง เพื่อลดปัญหาการข้ำข้อนของข้อมูล<br>โข้ะมากอยู่แต้ว ให้ประวัต G ไปใช้เอาได้เอยารับดี |                                                                                                    |                                                                                                    |
|                                                                                                    |                                                                                                    |                                                                                                    |
| + บันทึกข้อมูลผู้เรียน                                                                                                    |                                                                                                    |                                                                                                    |
|                                                                                                    |                                                                                                    | คับหา:                                                                                                    |
| ชื่อ-สกล /                                                                                                    | วันที่                                                                                                    |                                                                                                    |
| สัญชาติ 👫 สถานศึกษา 👫 ที่อยู่ผู้เรียน 👫                                                                                            | มารดา/บิดา ∔ี่วัน เกิด ∔ี่บันทึก ∔ี่                                                                                                    | รูปถ่าย สถานะ                                                                                                    |
|                                                                                                    |                                                                                                    | รับรองแล้ว ประวัติแก้ไข ดูข้อมูล                                                                                                    |
|                                                                                                    |                                                                                                    |                                                                                                    |
|                                                                                                    |                                                                                                    | รับรองแล้ว ประวัติแก้ไข ดูข้อมูล                                                                                                    |
|                                                                                                    |                                                                                                    |                                                                                                    |
|                                                                                                    | <ul> <li>ว) ค้นหาในโรงเรียน</li> <li>ว) ค้นหาในโรงเรียน</li> <li>เป็นน้ำงานี้ แบบพอร์หม่อมูลทระเบียนนักเรียนรายบุคคล (นักเรียนสิด G)</li> <li>รรสอมข้อมูลผู้เรียน ก่อนที่จะเพิ่มใหม่ทุกครั้ง เพื่อลดมีญหาการข้าข้อมของข่อมูล</li> <li>เป็นอนูลอยู่แก้? ให้บารหัส G ไปใช้งานได้เฉยาหนั</li> <li>1 ขับรกักข่อมูลผู้เรียน</li> <li>เป็อ-สกุด /</li> <li>เป็ สถานศึกษา</li> <li>เป็อผู้สู่เรียน</li> <li>เป็ สถานศึกษา</li> </ul> | >) คุ้มหาในโรงเรียน<br>เใหม่ ▲ แบบฟอร์หย่อมูลทะเบียนบักเรียนรายบุคคล (นักเรียนติด G)<br>วรสอบข้อมูลอยู่เสียน ก่อนที่จะเพิ่มใหม่ทุกครั้ง เพื่อลดมีญหาการข้าข่อมของข่อมูล<br>ใช้อยูลอยู่แค้ ให้นารก่ด G ไม่ใช้งานได้เดยทันท์<br>รับรถึกข่อมูลผู้เรียน |

รูปภาพ หน้าจอแสดงรายละเอียดข้อมูลผู้เรียน

#### หมายเหตุ

กรณีค้นหาข้อมูลผู้เรียนเพื่อตรวจสอบไม่พบ ผู้ใช้งานสามารถจัดทำการบันทึกได้ โดยคลิกที่ปุ่ม
 <sup>+ มันทึกม้อมูลผู้เรียน
 เพื่อเข้าสู่หน้าจอบันทึกข้อมูลผู้เรียน
</sup>

เมื่อเข้าสู่หน้าจอการบันทึกข้อมูลผู้เรี่ยนแล้ว จัดทำการบันทึกข้อมูลได้ ดังนี้

- ระบุ ข้อมูลผู้เรียน
- ระบุ ข้อมูลที่อยู่ในประเทศที่สามารถติดต่อได้ของผู้เรียน

- ระบุ สถานที่เกิด
- ระบุ ข้อมูลผู้ปกครอง
- ระบุ ข้อมูลหลักฐานประกอบ
- ระบุ ข้อมูลเพิ่มเติม (กรณีมีเพิ่มเติม) จากนั้นคลิกที่ปุ่ม
   บันทึกข้อมูล ข้อมูลของผู้เรียน

| หน้าแรก ข้อมูลผู้เรียน - นำเข้าข้อมูล ข้อม                                                                                                    | มูลผู้เรียนน้ำข้อน 👻                               |                             | 1                                                                 | 🛄 ប័ណ្ឌពីស៊ីថៃ - |
|----------------------------------------------------------------------------------------------------|----------------------------------------------------|-----------------------------|-------------------------------------------------------------------|------------------|
| บันทึกซ้อมูลผู้เรียน การ                                                                                                    |                                                    |                             |                                                                   | ย้อนกลับ         |
|                                                                                                    |                                                    |                             |                                                                   |                  |
| ข้อมูลผู้เรียน                                                                                                    |                                                    |                             |                                                                   |                  |
|                                                                                                    |                                                    |                             |                                                                   |                  |
| รษัสผูเรียน:                                                                                                    |                                                    | รนัสประจำตัวผูเรีย          | มน (กรมการปกครอง):                                                |                  |
| * คำนำหน้าชื่อ:                                                                                                    | เลือกคำนำหน้าชื่อ                                  |                             |                                                                   |                  |
| * ชื่อ (ภาษาไทย):                                                                                                    |                                                    | นามสกุล (ภาษาไทย):          |                                                                   |                  |
| ชื่อ (ภามาอังกฤษ):                                                                                                    |                                                    | นามสกุล (ภาษาอังกฤษ):       | หากใม่มีนามสกุลไม่ต้องระบุ                                        |                  |
| ชื่อกลาง (ภาษาไทย):                                                                                                    |                                                    | ชื่อกลาง (ภาษาอังกฤษ):      |                                                                   |                  |
| * วันเกิด (วัน/เดือน/ปี):                                                                                                    | Ħ                                                  | * cvet:                     | - v                                                               |                  |
|                                                                                                    | หมายเหตุ: ระบุวันเคิด เชิ้นปี ค.ศ. เช่น 01/01/2000 |                             |                                                                   |                  |
| * สัญชาติ:                                                                                                    | เลือกสัญชาติ 👻                                     | ประเภทคนที่ไม่มีสัญชาติไทย: | -เลือกประเภท                                                      |                  |
| * เชื้อชาติ:                                                                                                    | เลือกเชื้อชาติ 👻                                   | ศาสนา:                      | -เลือกศาสนา                                                       |                  |
| * ระดับการศึกษาปัจจุบัน:                                                                                                    | เลือกระดับการศึกษา 🗸                               | * ระดับชั้นเรียนปัจจุบัน:   | -เลือกระดับขั้นเรียน                                              |                  |
| ดวามพิการ:                                                                                                    | ីររ់អំកាទ 🗸                                        | ดวามด้อยโอกาส:              | ไม่ต้อยโอกาส                                                      |                  |
| *เลขหนังสือเดินทาง:                                                                                                    |                                                    | วันหมดอายุหนังสือเดินทาง:   | iii                                                               |                  |
| (Passport Number)                                                                                                    |                                                    | (วันใต้อนปี)                | หมายเหล่างๆเริ่มหมดตามหนึ่งสือเสียหาว่าเป็นปี ๓ สาเช่น 01/01/2000 |                  |
| ด้อนอเรอรทาเรียบ                                                                                                    | ⊖ มีที่พักทิงเป็นหลักแหล่งในประเทศไทย              |                             |                                                                   |                  |
| and a state of the state of the | ⊖ มีผลการเรียนจากโรงเรียนในประเทศเติม              |                             |                                                                   |                  |
|                                                                                                    | 🔿 มีผู้ปกครองเป็นนายจ้างคนไทย                      |                             |                                                                   |                  |
|                                                                                                    | 🔿 ข้ามแดนมาเรียนแบบเข้าไป เย็นกลับ                 |                             |                                                                   |                  |
|                                                                                                    | ⊖ อึน ๆ                                            |                             |                                                                   |                  |
|                                                                                                    | (ถ้าเลือก อื่น ๆ โปรคระบุ)                         |                             |                                                                   |                  |

## **รูปภาพ** หน้าจอแสดงการบันทึกข้อมูลผู้เรียน

| * ที่อยู่เลขที่: |                 |   | * หมู่ที่:      |                |   |
|------------------|-----------------|---|-----------------|----------------|---|
| * ตรอก:          |                 |   | * ชอย:          |                |   |
| * ถนน:           |                 |   |                 |                |   |
| * จังหวัด:       | กระบึ           | • | * อำเภอ/เขต:    | เลือกอำเภอ/เขต | v |
| * ดำบล/แขวง:     | เลือกต่าบล/แขวง | Ŧ | * รหัสไปรษณีย์: |                |   |

# รูปภาพ หน้าจอแสดงการบันทึกข้อมูลที่อยู่ในประเทศที่สามารถติดต่อได้ของผู้เรียน

| สถานที่เกิด |             |            |  |
|-------------|-------------|------------|--|
| ประเทศ:     | เลือกประเทศ | จังหวัด:   |  |
| อำเภอ/เขต:  |             | ดำบล/แขวง: |  |
|             |             |            |  |

รูปภาพ หน้าจอแสดงการบันทึกข้อมูลสถานที่เกิด

#### ระบบกำหนดรหัสประจำตัวผู้เรียนเพื่อเข้ารับบริการการศึกษา สำหรับผู้ไม่มีหลักฐานทางทะเบียนราษฎร

| ข้อมลต่ปกครอง                           |                                                                    |                                |                 |
|-----------------------------------------|--------------------------------------------------------------------|--------------------------------|-----------------|
|                                         |                                                                    |                                |                 |
| ดำนำหน้าบิดา:                           | -เลือกคำนำหน้าชื่อยัดา 🗸                                           |                                |                 |
| ชื่อบิดา:                               |                                                                    | นามสกุลบิดา:                   |                 |
| ชื่อมิดา (ภาษาอังกฤษ):                  |                                                                    | นามสกุลบิดา (ภาษาอังกฤษ):      |                 |
|                                         | O ເລຍປະຊາສັງປະຊາຍານນິສາ O ເລຍຈາກນິສະລັ້ນໆ                          |                                |                 |
|                                         |                                                                    | เบอร์ติดต่อของบิดา:            |                 |
| คำนำหน้ามารดา:                          | -เลือกคำน่าหน้าชื่อมารดา                                           |                                |                 |
| ชื่อมารดา:                              |                                                                    | นามสกุลมารดา:                  |                 |
| ชื่อมารดา (ภาษาอังกฤษ):                 |                                                                    | นามสกุลมารดา (ภาษาอังกฤษ):     |                 |
|                                         | 0 เลขประจำดับประชาชนกรดา 0 เลขจาดปัตรลับๆ                          |                                |                 |
|                                         |                                                                    | เมอร์ติดต่อของมารดา:           |                 |
|                                         | ด้คออกข้อมองากมีดา คิดออกข้อมองากมารตา                             |                                |                 |
| สารปายนั้นได้เรา แ                      | เรื่องดังประกับได้เสียงการ                                         |                                |                 |
| e la tra ligaries de.                   | -work is indigonate.                                               |                                |                 |
| ปอยู่ปกครอง:                            |                                                                    | นามสกุลผู่ปกครอง:              |                 |
| ชื่อผู้ปกครอง (ภาษาอังกฤษ):             |                                                                    | นามสกุลผู้ปกครอง (ภาษาอังกฤษ): |                 |
| โดยเกี่ยวข้องเป็น:                      |                                                                    |                                |                 |
|                                         | <ul> <li>เลขประจำตัวประชาชนสู่ปกครอง () เลขจากบัตรอื่นๆ</li> </ul> |                                |                 |
|                                         |                                                                    | เมอร์ติดต่อของภูปกครอง:        |                 |
| ชื่อองค์กรสาธารณประโยชน์:               |                                                                    | ดวามสัมพันธ์กับนักเรียน:       |                 |
| สำนักงานตั้งอยู่เลขที่:                 |                                                                    | រណ៍:                           |                 |
| #5an:                                   |                                                                    | 1993:                          |                 |
| ຄນນ:                                    |                                                                    |                                |                 |
| ຈັນເວັດ:                                | -เลือกจังหวัด 🗸 🗸                                                  | อำเภอ/เขด:                     | -เลือกอำเภอไขต- |
| dana dana dana dana dana dana dana dana | -เลือกต่านต/แขวง                                                   |                                |                 |
| s.bausiv.                               |                                                                    |                                |                 |

# รูปภาพ หน้าจอแสดงการบันทึกข้อมูลผู้ปกครอง

| • şuhnu:       Salana         • twăngnultenau (1)       Choose File No file chosen         • twăngnultenau (2)       Choose File No file chosen         • twăngnultenau (3)       Choose File No file chosen         • twăngnultenau (4)       Choose File No file chosen         • twăngnultenau (4)       Choose File No file chosen      | ข้อมูลหลักฐานประกอบ |                            |
|----------------------------------------------------------------------------------------------------|---------------------|----------------------------|
| Choose File No file chosen         * หลักฐานประกอบ (1)       Choose File No file chosen         * หลักฐานประกอบ (2)       Choose File No file chosen         * หลักฐานประกอบ (3)       Choose File No file chosen         * หลักฐานประกอบ (4)       Choose File No file chosen         * หลักฐานประกอบ (4)       Choose File No file chosen | * รูปถ่าย:          |                            |
| • เมลักฐานประกอบ (1)       Choose File No file chosen         • เมลักฐานประกอบ (2)       Choose File No file chosen         • เมลักฐานประกอบ (3)       Choose File No file chosen         • เมลักฐานประกอบ (4)       Choose File No file chosen         • เมลักฐานประกอบ (4)       Choose File No file chosen                               |                     | Choose File No file chosen |
| • หลักฐานประกอบ (2)       Choose File No file chosen         • หลักฐานประกอบ (3)       Choose File No file chosen         • หลักฐานประกอบ (4)       Choose File No file chosen         • หลักฐานประกอบ (5)       Choose File No file chosen                                                                                                 | * หลักฐานประกอบ (1) | Choose File No file chosen |
| * หลักฐานประกอบ (3)     Choose File No file chosen       * หลักฐานประกอบ (4)     Choose File No file chosen       * หลักฐานประกอบ (5)     Choose File No file chosen                                                                                                    | * หลักฐานประกอบ (2) | Choose File No file chosen |
| * ušngrudsmau (4) Choose File No file chosen                                                                                                    | * หลักฐานประกอบ (3) | Choose File No file chosen |
| Sučesnu (stopu) (5) Chonse File No file chosen                                                                                                    | * หลักฐานประกอบ (4) | Choose File No file chosen |
|                                                                                                    | * หลักฐานประกอบ (5) | Choose File No file chosen |

# รูปภาพ หน้าจอแสดงการบันทึกข้อมูลหลักฐานประกอบ

| ข้อมูลเพิ่มเติม |                                                                                                    |                          |  |  |  |  |  |  |
|-----------------|----------------------------------------------------------------------------------------------------|--------------------------|--|--|--|--|--|--|
| າຍກອບທຸ:        |                                                                                                    |                          |  |  |  |  |  |  |
|                 |                                                                                                    |                          |  |  |  |  |  |  |
|                 |                                                                                                    | le                       |  |  |  |  |  |  |
| ผู้บันทึก:      |                                                                                                    |                          |  |  |  |  |  |  |
|                 | O ກຳຫວ່າຄາຍແຜວກັກ່ວານຄົນຄອນໃນການນີ້ຄະດະກ່ອງແຫ່ງນາກຄອນໜ້າຫວ່າ ສິ່ນນັ້ນຊີໃຫ້<br>ນູກິກາ ຮອດກອນກັກສິ່ງກ່າງແຜ່ງການເຮັດການເປັນການນັ້ນ ໃຫ້ ທີ່ສຸດມີຄະດາໄຫ້ແຮງ | O laifuseuthilleusoilege |  |  |  |  |  |  |
|                 | ส่วนขุดคลของทำหน่าต่องหม่วยงานในสิ่งกัดกระหรวงศึกษาธิการหรือส่วยราชการหน่วยงาน<br>อื่น ๆ ที่เกี่ยวข้อง                                                 |                          |  |  |  |  |  |  |
| thatinicapa     |                                                                                                    |                          |  |  |  |  |  |  |

**รูปภาพ** หน้าจอแสดงการบันทึกข้อมูลเพิ่มเติมและการยินยอม

 กรณีค้นหาข้อมูลผู้เรียนเพื่อตรวจสอบพบ สถานศึกษา กดปุ่ม รับโอน ให้รับโอนไปยังสถานศึกษาที่ กำลังศึกษาอยู่ เพื่อปรับปรุงแก้ไขข้อมูลนักเรียนให้ ครบถ้วนและเป็นปัจจุบัน

| หน้าแรก ข้อมูลผู้เรียน - นำเข้าข้อมูล ข้อมูลผู้เรียนซ้ำช้อน -                                                                                                    |                                                                                                    |                                                                                |                                                                              | 1                               | 🋄 ប័ណ្ឌដ៏ស៊ីដៃ -                |  |  |
|----------------------------------------------------------------------------------------------------|----------------------------------------------------------------------------------------------------|--------------------------------------------------------------------------------|------------------------------------------------------------------------------|---------------------------------|---------------------------------|--|--|
| โอนย้ายซ้อมูลโรงเรียน 🚥 🕫                                                                                                    |                                                                                                    |                                                                                |                                                                              |                                 |                                 |  |  |
| สถานศึกษาดันทาง                                                                                                    |                                                                                                    | สถานศึกษาปลายทางที่ย้ายมา                                                      |                                                                              |                                 |                                 |  |  |
| ิ ซึ่งทีล:<br>จึงหรัล:<br>สถาบพีกหา:                                                                                                    | •                                                                                                    | * สังกัด:<br>จังหวัด:<br>สถานศึกษา:                                            |                                                                              | •                               |                                 |  |  |
| กรุณาตรวจสอบกรณีอ่ายโอหมักเรียนจากสถามศึกษาเด็มเป็นสถามศึกษา<br>1) หากคนว่าเป็นนักเรียนที่อ่านมาเร็ตนในสถามศึกษาของท่าน ไห้ท่านสา<br>2) คลิกปุ่ม "มันทึกซ้อมูล" เพื่อมันทึกซ่อมูลเข้าสู่ระบน ข่อมูลฉัดเรียนจะอุก<br>*** หมายเหตุ การใช้ข่อมูลขอไหปฏิบัติตามกระราชบัญญัติตุ่มตรองข่อมูล<br>หรือหางต่อม รวมถึงพึ่งระวังการน่าข่อมูลไปใช้ก็อาจเกิดความเสียหายต่อ | ของท่าน<br>ของท่าน<br>มากถือนข้ายมาสถานศึกษาของท่าน และสามารถค่าเห็นการแ<br>กโอเชอยูลไปอยู่ในสถานศึกษาของท่าน<br>เส่วนบุคคล พ.ศ. ๒๔๖๒ โดยเคร่งครัด และขอให้หน่วยงานของ<br>มุคคล ซึ่งเป็นเจ้าของข้อมูลหรือส่วนราชการโดยผู้ที่เปิดเผยจะ | ก้ไซข้อมูลไห้ ถูกต้อง ครบ<br>ท่านพิจารณากำหนดมาตร<br>ถ้องรับผิดช่อบต่อความเสีย | ก้วน และเป็นปัจจุบัน<br>การป้องกัน การคัดลอก ท่าซ้ำหรือตัด<br>หายทุกกรณี *** | นเปดง อันอาจนำไปสู่การแสวงหาประ | โยชฟเชิงพาเดิชย์ไม่ว่าโดยทางตรง |  |  |
| าปกาย:<br>                                                                                                    |                                                                                                    | 2                                                                              |                                                                              |                                 |                                 |  |  |
| สำลับ รหัสโรงเรียน รหัส g-code ชื่อโรงเรี<br>1                                                                                                    | รียน ชื่อนักเรียน                                                                                                    | ลำดับ รหัสโรงเรี                                                               | ยน รมัส g-code                                                               | ชื่อโรงเรียน                    | ชื่อนักเรียน                    |  |  |

**รูปภาพ** การโอนย้ายข้อมูลโรงเรียน

เมื่อเข้าสู่หน้าจอโอนย้ายข้อมูลโรงเรียน ทำการบันทึกข้อมูลได้ ดังนี้

 ระบุ ข้อมูลรูปถ่าย จากนั้นคลิกที่ปุ่ม <sup>บันทึกบ้อมูล</sup> เพื่อยืนยันโอนย้ายโรงเรียน การบันทึกข้อมูลของผู้เรียน กรณีมีการโอนย้ายข้อมูลโรงเรียนเพื่อเป็นประโยชน์ในการ ส่งต่อข้อมูลผู้เรียนให้กับสำนักทะเบียนกลาง กรมการปกครอง ในลำดับถัดไป

 สามารถดูประวัติการแก้ไข คลิกที่ปุ่ม ประวัติแก้ไข ระบบได้มีการเก็บประวัติการแก้ไขต่าง ๆ จากผู้ใช้งานที่ได้ดำเนินการแก้ไขข้อมูลผู้เรียน

| หน้าแรก  | ข้อมูลผู้เรียน 👻   | นำเข้าข้อมูล | ข้อมูลผู้เรียนซ้ำซ้อน 👻 |     |                    |            |    |            |    |             | 1  |             |        | :                         | ប័ល្អឋី | ผู้ใช้ - |
|----------|--------------------|--------------|-------------------------|-----|--------------------|------------|----|------------|----|-------------|----|-------------|--------|---------------------------|---------|----------|
| ตรวจสอบเ | ประวัติการแก้ไซข้  | อมูลผู้เรียน | 01-8                    |     |                    |            |    |            |    |             |    |             |        |                           |         | ข้อนกลับ |
| แสดง 50  | ∽ รายการ           |              |                         |     |                    |            |    |            |    |             |    |             | ดันหา: |                           |         |          |
| ลำดับ ∔≞ | รหัสประจำดัวผู้เรี | ยน ่⊺ิชื่อ-เ | กุล                     | .↓↑ | รายการที่แก้ไข ่∤ิ | ข้อมูลเดิม | ĴĴ | ข้อมูลใหม่ | Ļţ | วันที่แก้ไข | Ĵţ | ผู้ที่แก้ไข | 1      | userName<br>1 ที่ใช้แก้ไข |         | .↓↑      |
|          |                    |              |                         |     |                    |            |    |            |    |             |    |             |        |                           |         |          |
|          |                    |              |                         |     |                    |            |    |            |    |             |    |             |        | ย้อนกล่                   | ถับ ถั  | ดไป      |

รูปภาพ การตรวจสอบประวัติการแก้ไขข้อมูลผู้เรียน

# 4. ผู้ใช้งานสามารถเข้าดูรายละเอียดข้อมูลผู้เรียนได้ โดยคลิกที่ปุ่ม

ดุข้อมูล เพื่อดูรายละเอียดของ

ข้อมูล

| หน้าแรก ข้อมูลผู้เรียน - นำเข้าข้ | ้อมูด ข้อมูดผู้เรียนข้ำซ้อน 🗸         |                                                   | 1                                     | 🔡 บัญชีผู้ใช้ 🗸 |
|-----------------------------------|---------------------------------------|---------------------------------------------------|---------------------------------------|-----------------|
| บันทึกข้อมูลผู้เธียน รากา-ง       |                                       |                                                   |                                       | ย้อนกลับ        |
|                                   |                                       |                                                   |                                       |                 |
| ข้อมูลผู้เรียน                    |                                       |                                                   |                                       |                 |
| สถานดีกษา:                        |                                       | รนัสประจำด้วยไร้เข                                | น (ออกโอย ศร.):                       |                 |
|                                   |                                       |                                                   |                                       |                 |
| รหัสผู้เรียน:                     |                                       | รหัสประจำตัวผู้เรียน (ก                           | รมการปกครอง):                         |                 |
| * ดำนำหน้าชื่อ:                   |                                       | *                                                 |                                       |                 |
| * ชื่อ (ภาษาไทย):                 |                                       | นามสกุล (ภาษาไทย):                                |                                       |                 |
| ชื่อ (ภาษาอังกฤษ):                |                                       | นามสกุล (ภาษาอังกฤษ):                             | หากไม่มีนามสกุลไม่ต้องระบุ            |                 |
| ชื่อกลาง (ภาษาไทย):               |                                       | ชื่อกลาง (ภาษาอังกฤษ):                            |                                       |                 |
| * วันเกิด (วัน/เดือน/ปี):         | ä                                     | * เพศ:                                            | ~                                     |                 |
| * สัญชาดิ:                        |                                       | <ul> <li>✓ ประเภทคนที่ไม่มีสัญชาติไทย:</li> </ul> | ~                                     |                 |
| * เชื้อชาวอิง                     |                                       | . สวสมวา                                          |                                       |                 |
|                                   |                                       |                                                   |                                       |                 |
| * ระดับการศึกษาปัจจุบัน:          |                                       | * ระดับชั้นเรียนปัจจุบัน:                         | · · · · · · · · · · · · · · · · · · · |                 |
| ความพิการ:                        |                                       | > ดวามด้อยโอกาส:                                  | ~                                     |                 |
| *เลขหนังสือเดินทาง:               |                                       | วันหมดอายุหนังสือเดินทาง:                         | <b></b>                               |                 |
| (Passport Number)                 |                                       | (วัน/เดือน/ปี)                                    |                                       | ·               |
| ลักษณะการมาเรียน:                 | 🍥 มีที่พักพึงเป็นหลักแหล่งในประเทศไทย |                                                   |                                       |                 |
|                                   | 🔘 มีผลการเรียนจากโรงเรียนในประเทศเดิม |                                                   |                                       |                 |

รูปภาพ รายละเอียดข้อมูลการบันทึกผู้เรียน

#### 2.2. ค้นหาข้อมูลผู้เรียน

การค้นหาข้อมูลผู้เรียน ผู้ใช้งานสามารถค้นหาได้ โดยคลิกที่เมนู <u>ข้อมูลผู้เรียน</u> >> <u>ค้นหาข้อมูล</u> <u>ผู้เรียน</u> เพื่อเข้าสู่หน้าจอค้นหาข้อมูลผู้เรียน สามารถค้นหาข้อมูลได้ ดังนี้

- เลือก สังกัด
- เลือก สัญชาติ
- ระบุ ชื่อ-นามสกุล ผู้เรียน
- ระบุ รหัสประจำตัวผู้เรียน
- ระบุ ชื่อ-นามสกุล บิดา
- ระบุ ชื่อ-นามสกุล มารดา
- เลือก จังหวัด
- เลือกสถานศึกษา
- เลือก ปี พ.ศ.
- เลือก ปีเกิด
- ระบุ ชื่อผู้บันทึก จากนั้นคลิกที่ปุ่ม

เพื่อค้นหาข้อมูลผู้เรียน

| หน้าแรก ข้อมูลผู้เรียน - นำเข้าข้ | ้อมูด ข้อมูดผู้เรียนข้ำซ้อน 🗸 |                             | 1                               | 🏭 ប័ល្ខឌីผู้ใช้ 🗸      |
|-----------------------------------|-------------------------------|-----------------------------|---------------------------------|------------------------|
| ค้นหาข้อมูลผู้เรียน รากา-2        |                               |                             |                                 | สงออก Excel            |
|                                   |                               |                             |                                 |                        |
| * สังกัด:                         | •                             |                             |                                 |                        |
| สัญชาดิ:                          | ทั้งหมด                       | จังหวัด:                    | ·                               |                        |
| ชื่อ - นามสกุล ผู้เรียน:          |                               | สถานศึกษา:                  |                                 |                        |
| รหัสประจำตัวผู้เรียน:             |                               | ปี พ.ศ.:                    | เลือกปี                         |                        |
| ชื่อ - นามสกุล บิดา:              |                               | ปีเกิด:                     | -เลือกปี                        |                        |
| ชื่อ - นามสกุล มารดา:             |                               | รหัสประจำตัว(กรมการปกครอง): |                                 |                        |
| ชื่อผู้บันทึก:                    |                               | วันที่บันทึก:               |                                 |                        |
|                                   | คับหา เริ่มใหม่               |                             |                                 |                        |
| แสดง 50 🗸 รายการ                  |                               |                             |                                 | ค้นหา:                 |
|                                   | ระมัสประจำถ้ามั               |                             |                                 |                        |
| J. K. D. Walands K. Kum It        | เรียน (กรมการ                 | 1 ×                         |                                 | 11                     |
| ลาดบ ∔≞ รหลบระจาดวผูเรยน ∔เ       | บกดรอง) ∔∣ ชอ-ลกุล            | + เจงหวด + เ                | ลถานดกษา ∔∣ลญชาด ∔∣วน/เดอน/⊔เกด | +1 ลถานะ +1            |
| 1                                 |                               |                             |                                 | รับรองแลว (พิมพ์+)     |
| 2                                 |                               |                             |                                 | รับรองแล้ว พิมพ์ +     |
| 3                                 |                               |                             |                                 | รับรองแล้ว 🕺 💋         |
| 4                                 |                               |                             |                                 | รับรองแล้ว 🕅 🕅 🖊       |
| 5                                 |                               |                             |                                 | รับรองแล้ว 🕅 พิมพ์ + 💋 |

ค้นหา

รูปภาพ หน้าจอแสดงการค้นหาข้อมูลผู้เรียน

ผู้ใช้งานสามารถส่งออกข้อมูลผู้เรียนในภาพรวมออกเป็นไฟล์ Excel ได้ โดยคลิกที่ปุ่ม <sup>สงออก Excel</sup> เพื่อส่งออกข้อมูลผู้เรียน

|              | รายงานข้อมูลนักเรียน |               |        |         |              |                     |                  |                      |  |  |  |  |
|--------------|----------------------|---------------|--------|---------|--------------|---------------------|------------------|----------------------|--|--|--|--|
| ลำดับ        | จังหวัด              | สถานศึกษา     | สังกัด | สัญชาติ | รหัสนักเรียน | ชื่อ - นามสกุล      | ระดับการศึกษา    | รหัสประจำตัวผู้เรียน |  |  |  |  |
| 1            | กระบี่               | โรงเรียนทดสอบ |        | ไทย     | 1234567890   | นายธนาศักดิ์ พุดสาย | มัธยมศึกษาตอนต้น | G618100000012        |  |  |  |  |
| ข้อมูล ณ วัเ | มที่ 15/01/2         | 2561          |        |         |              |                     |                  |                      |  |  |  |  |

**รูปภาพ** หน้าจอแสดงตัวอย่างไฟล์ Excel ข้อมูลผู้เรียนในภาพรวม

ผู้ใช้งานสามารถพิมพ์ข้อมูลผู้เรียนเป็นรายบุคคลได้ โดยคลิกที่ปุ่ม <sup>พิมพ์ +</sup> เพื่อพิมพ์ข้อมูลผู้เรียน

| วันที่อาสจะเป็ดจ                                                                                                    | G -                                                                                                    |                                                                                      |                                                          | ดิดรูปถ่าย                    |  |  |  |  |
|----------------------------------------------------------------------------------------------------|----------------------------------------------------------------------------------------------------|--------------------------------------------------------------------------------------|----------------------------------------------------------|-------------------------------|--|--|--|--|
|                                                                                                    | ขอมูลทะเบียนนักเรียา                                                                                                    | แรายบุคคล (นกเรย                                                                     | ขนดด G)                                                  | ามักเรียน                     |  |  |  |  |
| หมวยงานตนอังภัต                                                                                                    |                                                                                                    |                                                                                      |                                                          |                               |  |  |  |  |
| โรงเรียน                                                                                                    | อนรทัสโรงเรียน                                                                                                    |                                                                                      |                                                          |                               |  |  |  |  |
| ที่อยู่ไรงเรียน                                                                                                    | 8560                                                                                                    | ୟତମ                                                                                  | อนน                                                      |                               |  |  |  |  |
| แขวง / คำบล                                                                                                    | เขต / อำเภอ / กิงอำเภอ                                                                                                    |                                                                                      | จังหวัด                                                  |                               |  |  |  |  |
| ขอมูลนักเรียน                                                                                                    |                                                                                                    |                                                                                      |                                                          |                               |  |  |  |  |
| ปีการศึกษาที่เข้าเรียน                                                                                                    | วันที่เข้าเรียน                                                                                                    |                                                                                      | ขั้นที่เข้าเรียน                                         |                               |  |  |  |  |
| เลขประจำตัวบุคคลของผู้เรียน                                                                                                    | เอขอ้างอิงจ                                                                                                    | ากเอกสารอื่น ๆ (เช่นบัตรต่                                                           | กงด้าว, พาสปอร์ต, เอกอ                                   | กร/หนังสือที่ทางราชการออกไห้) |  |  |  |  |
| คำนำหน้าชื่อชื่อ                                                                                                    |                                                                                                    | ນາມສາງລ                                                                              |                                                          |                               |  |  |  |  |
| วัน / เดือน / ปีเกิด                                                                                                    |                                                                                                    | เชื้อขาติ                                                                            | ศาสนา                                                    | จำนวนที่น้องคน                |  |  |  |  |
| ประเภทคนที่ไม่มีสัญชาติไทย                                                                                                    |                                                                                                    |                                                                                      |                                                          |                               |  |  |  |  |
| ที่อยู่ตามทะเบียนบาน                                                                                                    | รพัฒประจำบ้าน                                                                                                    |                                                                                      | -                                                        |                               |  |  |  |  |
| บานเลขที่                                                                                                    | M280                                                                                                    | ଅତଥ                                                                                  | อนน                                                      |                               |  |  |  |  |
| แขวง / ด้านอ                                                                                                    | เพท / อำเภอ / กึ่งอำเภอ .                                                                                                    |                                                                                      | จังหวัด                                                  |                               |  |  |  |  |
| • • •                                                                                                    | (ที่อยู่มัจจุบันทั้งในประเทศและต่างประ                                                                                                    | แทศ เกไม่มีใช่ของนายจาง หรือ                                                         | อ ดูไหแหละเทักพิง)                                       |                               |  |  |  |  |
| บานเองที่                                                                                                    | wsen                                                                                                    | 499                                                                                  | ถามน                                                     |                               |  |  |  |  |
| แขวง / ดำบล                                                                                                    | เขต / อำเภอ / กิงอำเภอ                                                                                                    |                                                                                      | จังหวัด                                                  |                               |  |  |  |  |
| <ul> <li>[] มีพี่พักพิฒปินหลักแหลงในประเท</li> <li>[] มีผู้ปกครองเป็นนายจ้างคนไทย ง</li> <li>[] อื่น ๆ (ไปรดระบุ)</li> </ul>                                                                                                    | ศไทย<br>เรือ มีคนไทยวับรองไห้เข้าเรียน                                                                                                    | <ol> <li>มีผลการเรียนจาง</li> <li>ข้ามแคนมาเรียน</li> </ol>                          | กโรงเรียนในประเทศเดิม<br>แบบเข้าไป เอ็นกลับ              | และเขาเรียบตอเนื่อง           |  |  |  |  |
|                                                                                                    |                                                                                                    |                                                                                      |                                                          |                               |  |  |  |  |
| <u>ครอบครัว</u>                                                                                                    |                                                                                                    |                                                                                      |                                                          |                               |  |  |  |  |
| <u>ครอบครัว</u><br>ปิดา ซึ่อ                                                                                                    |                                                                                                    | ນາຍສຸດຸລ                                                                             |                                                          |                               |  |  |  |  |
| <u>ຄรอบครัว</u><br>ປີທາ ຈື່ອ<br>ແຄະ []ເລຍປຣະຈຳສັວປຣະຫ                                                                                                    | າຫນນີຂາ [] ແອນຈາກນັກເລີ້ນ ໆ ແ                                                                                                    | นามสกุล<br>พที่                                                                      |                                                          |                               |  |  |  |  |
| <u>ครอบครัว</u><br>ปิดา ชื่อ                                                                                                    | າຫນບິດາ [] ເຂາະຈາກບັດເອີ້ນ ໆ ເຮ                                                                                                    | นามสกุล<br>พรที่                                                                     |                                                          |                               |  |  |  |  |
| <u>ครอบครัว</u><br>ปิดา ชื่อ                                                                                                    | าชนบิคา [] เอขจากบัตรอื่น ๆ เอ<br>าชนมารคา [] เอขจากบัตรอื่น ๆ เอ                                                                                                    | นามสกุล<br>เซที<br>นามสกุล<br>เซที                                                   |                                                          |                               |  |  |  |  |
| <u>ครอบครัว</u><br>ปิดา ชื่อ                                                                                                    | าชนบิดา [] เอขจากบัดรอื่น ๆ เส<br>าชนมารดา [] เอขจากบัดรอื่น ๆ เส                                                                                                    | นามสกุล<br>พรที่<br>นามสกุล<br>พรที่<br>มามสกุล                                      |                                                          |                               |  |  |  |  |
| <u>ครอบครัว</u><br>ปิดา ชื่อ                                                                                                    | าชนบิคา [] เอขจากบัตรอื่น ๆ เง<br>าชนมารดา [] เอขจากบัตรอื่น ๆ เง<br>าชนมารดา [] เอขจากบัตรอื่น ๆ เง<br>าน                                                                                      | นามสกุล<br>พรที<br>นามสกุล<br>มามสกุล<br>พรที่                                       |                                                          |                               |  |  |  |  |
| <u>ครอบครัว</u><br>ปิดา ชื่อ                                                                                                    | าชนบิคา [] เอขจากบัตรอื่น ๆ เล<br>าชนมารดา [] เอขจากบัตรอื่น ๆ เล<br>าชนมารดา [] เอขจากบัตรอื่น ๆ เล<br>า<br>าชนมารดา [] เอขจากบัตรอื่น ๆ เล                                                    | นามสกุล<br>นามสกุล<br>พรที่<br>นามสกุล<br>พรที่<br>ความสัมพันธ์กับว                  | นักเรียน                                                 |                               |  |  |  |  |
| <u>ครอบครัว</u><br>ปิดา ชื่อ<br>มารดา ชื่อ<br>[] เลขประจำตัวประชา<br>หรือ ผู้ปกครอง ชื่อ<br>[] เลขประจำตัวประชา<br>ความอันกันจำตัวบ้างข่าเวีย<br>หรือ ชื่อองค์กรศาธารณประโยช <u>น์</u><br>สำนักงานต้อยู่เลชที่                                             | าชนบิดา [] เองจากบัตรอื่น ๆ เอ<br>าชนมารดา [] เองจากบัตรอื่น ๆ เอ<br>าชนมารดา [] เองจากบัตรอื่น ๆ เอ<br>า<br>หมู่ที่ ตรอก                                                                       | นามสกุล<br>มามสกุล<br>มามสกุล<br>มามสกุล<br>ความสัมพันธ์กับา<br>ขอย                  | นักเรียนถาม                                              |                               |  |  |  |  |
| <u>ครอบครัว</u><br>ปิดา จื่อ<br>มารดา จื่อ<br>[] เลขประจำตัวประช<br>หรือ ผู้ปกครอง จื่อ<br>[] เลขประจำตัวประช<br>หรือ ผู้องครอง จ้อ<br>[]เลขประจำตัวประช<br>ความสัมกันอำกับบักเวีย<br>หรือ จื่อองคำกละกรารณประโยชน์<br>สำนักงานตั้งอยู่เลขที่<br>ตำบอ/เขวง | าชนบิคา [] เองจากบัครอื่น ๆ เอ<br>าชนมารคา [] เองจากบัครอื่น ๆ เอ<br>าชนมารคา [] เองจากบัครอื่น ๆ เอ<br>าย<br>าชนูที่ ครอก<br>อำนาอ/เชต                                                         | นามสกุล<br>นามสกุล<br>นามสกุล<br>มามสกุล<br>                                         | มักเรียน<br>ถนน<br>จังหวัด                               |                               |  |  |  |  |
| <u>กรอบครัว</u><br>บิตา รื่อ                                                                                                    | າຫນນີຄາ [] ແອນຈາກເນັດເລີ້ນ ໆ ແ<br>າຫນມາຣດາ [] ແອນຈາກເນັດເລີ້ນ ໆ ແ<br>າຫນມາຣດາ [] ແອນຈາກເນັດເລີ້ນ ໆ ແ<br>າ<br>ານ<br>ມູ່<br>ກະຊູກີ່                                                               | นามสกุล<br>พาที่<br>นามสกุล<br>พาที่<br>มามสกุล<br>                                  | มักเรียน<br>ถนม<br>จังหวัด                               |                               |  |  |  |  |
| <u>ครอบครัว</u><br>บิคา รื่อ                                                                                                    | าชนบิดา [] เองจากบัดรอื่น ๆ เส<br>าชนมารดา [] เองจากบัดรอื่น ๆ เส<br>าชนมารดา [] เองจากบัดรอื่น ๆ เส<br>าชนมารดา [] เองจากบัดรอื่น ๆ เส<br>าน<br>                                               | นามสกุล                                                                              | ນັກເຮືອນ<br>                                             |                               |  |  |  |  |
| ธรรมบครัว     บิคา ชื่อ                                                                                                    | าชนบิดา [] เองจากบัตรอื่น ๆ เส<br>าชนมารดา [] เองจากบัตรอื่น ๆ เส<br>าชนมารดา [] เองจากบัตรอื่น ๆ เส<br>าชนมารดา [] เองจากบัตรอื่น ๆ เส<br>าง<br>าชนูที่ ตรอก<br>อำเภอ/เขต<br>กลร้าย ไป้เข้าย   | นามสกุล<br>องที่<br>นามสกุล<br>องที่<br>มามสกุล<br>ความสัมพันธ์กับก<br>ขอย<br>ไป้ควา | มักเรียน<br>ถายน<br>จังหวัด<br>รัชวา กราสรา              | <u>มาควา</u> ก็อเควา          |  |  |  |  |
| <u>ครอบครัว</u> บิคา ซึ่อ                                                                                                    | าชนบิดา [] เองจากบัตรอื่น ๆ เอ<br>าชนมารดา [] เองจากบัตรอื่น ๆ เอ<br>าชนมารดา [] เองจากบัตรอื่น ๆ เอ<br>าชนมารดา [] เองจากบัตรอื่น ๆ เอ<br>าชนูที่ ตรอก<br>อำเภอ/เชต<br>การ์าอ ซีร้าย ไม่เร่าย  | นามสกุล                                                                              | มักเรียน<br>ถนม<br>จัรหรัด<br>รัฐรา กราชรา               | นาควา กัดสรวา                 |  |  |  |  |
| <u>ครอบครัว</u> บิตา ซึ่อ                                                                                                    | าชนบิดา [] เองจากบัตรอื่น ๆ เส<br>าชนมารดา [] เองจากบัตรอื่น ๆ เส<br>าชนมารดา [] เองจากบัตรอื่น ๆ เส<br>าชนมารดา [] เองจากบัตรอื่น ๆ เส<br>าชนูที่ ตรอก<br>ชำเภอ/เชต<br>กล่าอ ซีล้าอ ไปด้าอ<br> | นามสกุล<br>องที่<br>นามสกุล<br>องที่<br>มามสกุล<br>ความสัมพันธ์กับก<br>ขอย<br>ไป้ควา | มักเรียน<br>ถามน<br>จำหวัด<br>ร้าวา กราสวา<br>วรอาขัอมูล | นาศวา ก็อเตวา                 |  |  |  |  |

รูปภาพ หน้าจอแสดงภาพพิมพ์ข้อมูลผู้เรียน

| รียน                                    |                    |                                             |                                              |   |
|-----------------------------------------|--------------------|---------------------------------------------|----------------------------------------------|---|
| สถานศึกษา:                              | โรงเรียนทดสอบ      | รหัสประจำด้วผู้เรีย                         | <b>เน (ออกโดย ศธ.):</b> G618100000012        |   |
| * รหัสผู้เรียน:                         | 1234567890         |                                             |                                              |   |
| * ดำนำหน้าชื่อ:                         | ียาม *             |                                             |                                              |   |
| * ชื่อ (ภาษาไทย):                       | ธนาศักดิ์          | นามสกุล (ภาษาไทย):                          | พุดสาย                                       |   |
| * ชื่อ (ภาษาอังกฤษ):                    | tanasak            | นามสกุล (ภาษาอังกฤษ):                       | phudsai                                      |   |
| ชื่อกลาง (ภาษาไทย):                     | ด้า                | ชื่อกลาง (ภาษาอังกฤษ):                      | tar                                          |   |
| * วันเกิด (วัน/เดือน/ปี):               | 20/01/2002         | * เพศ:                                      | 🖲 ชาย 💿 หญิง                                 |   |
| * สัญชาติ:                              | ไทย                | * เชื้อชาดิ:                                | ไทย                                          |   |
| * ศาสนา:                                | ศาสนาหุทธ          |                                             |                                              |   |
| * ระดับการศึกษา:                        | มัธยมศึกษาดอนดับ 🔹 | * ระดับชั้นเรียน:                           | มัธยมศึกษาปีที่ 3 /เกรด 9/ นาฏศิลป์ชั้นที่ 3 | τ |
| * ความพิการ:                            | ไม่พิการ *         | * ดวามด้อยโอกาส:                            | ไม่ด้อยโอกาส                                 | • |
| เลขหนังสือเดินทาง<br>(Passport Number): |                    | วันหมดอายุหนังสือเดินทาง<br>(วัน/เดือน/ปี): |                                              | = |

| ข้อมูลเพิ่มเติม |                                                                                                    |                                                                                                    |  |  |  |  |  |  |  |
|-----------------|----------------------------------------------------------------------------------------------------|----------------------------------------------------------------------------------------------------|--|--|--|--|--|--|--|
| หมายเหตุ:       |                                                                                                    |                                                                                                    |  |  |  |  |  |  |  |
|                 |                                                                                                    |                                                                                                    |  |  |  |  |  |  |  |
|                 |                                                                                                    |                                                                                                    |  |  |  |  |  |  |  |
| ຜູ້ນັ້ນທຶກ:     |                                                                                                    |                                                                                                    |  |  |  |  |  |  |  |
|                 | O ທຳແຕ່-ໂທກລອບແຮບໃຫ້ການເຮັບແຮກເປັນກາກເຮັບແບດຮ້ອງແຜ່ການຄຸດຂອງຂອງກຳແຕ່-1 ອິນເປັນຫຼັງໄດ້<br>ນອີກາສ ແລະກອນການທີ່ການ-ອີການແຮບໃນແຮນໃຫ້ກອງການການ ໃຫ້ ທຳລັດເຮັບແຫລ່ວງ<br>ສຳລາວຄອງແຮດທຳແຕ່-ທີ່ແອກນ່ວຍການໃນເຮັດໂອກອານານທີ່ກະຫາອີການທີ່ແຜ່ການການການກ່າວການ<br>ລົ້ນ 4 ທີ່ເຄື່ອງຮ້ອງ | C ข้าทะจำตาลงและปห้อาวะเรียนของในการเรียนของอองจำหะจำ ซึ่งเรียญไข่<br>ปการ ของการเวล์ทร สักรณะสินออนไฟตรารเวลโกรสารเวลาร ไข่ ที่สมใหม่สะตัวอุด<br>ส่วน ๆ ที่ประวัยง |  |  |  |  |  |  |  |
| tháintiap       |                                                                                                    |                                                                                                    |  |  |  |  |  |  |  |

# **รูปภาพ** หน้าจอแสดงรายละเอียดข้อมูลผู้เรียน

#### 2.3 ตรวจสอบและรับรอง

การค้นหาข้อมูลเพื่อตรวจสอบและรับรอง ผู้ใช้งานสามารถค้นหาได้ โดยคลิกที่เมนู **ข้อมูลผู้เรียน** >> <u>ตรวจสอบและรับรอง</u> เพื่อเข้าสู่หน้าจอตรวจสอบข้อมูลผู้เรียน สามารถค้นหาข้อมูลได้ ดังนี้

- เลือก ปีการศึกษาที่เริ่มเรียน
- เลือก สังกัด
- เลือก จังหวัด
- เลือก สัญชาติ
- ระบุ ชื่อ-นามสกุล
- เลือก สถานะ "รอการรับรอง" หรือ "รับรองแล้ว" หรือ "ไม่รับรอง" จากนั้นคลิกที่ปุ่ม

<sup>ค้นหา</sup> เพื่อค้นหาข้อมูล

| หน้าแรก       | ข้อมูลผู้เรียน 🗸 นำเข้าข                 | ข้อมูด ข้อมูดผู้เรียนซ้ำซ้อ                | u <del>-</del>     |    |                        |           |           |     | L          |            |              | บัญชีผู้ใช้ 🗸   |
|---------------|------------------------------------------|--------------------------------------------|--------------------|----|------------------------|-----------|-----------|-----|------------|------------|--------------|-----------------|
| ଅଚ୍ଚେବ୍ୟତଠାାଣ | ละธับธอง ราชร-า                          |                                            |                    |    |                        |           |           |     |            | ส่งออก ไ   | Excel ส่งออก | เพื่อนำเข้าระบบ |
|               | ปีการศึกษาที่เริ่มเรียน:                 |                                            |                    | ~  |                        |           |           |     |            |            |              |                 |
|               | สังกัด:                                  |                                            |                    | •  |                        |           |           |     |            |            |              |                 |
|               | ຈັงหวัด:                                 |                                            |                    | •  |                        |           |           |     |            |            |              |                 |
|               | สถานศึกษา:                               |                                            |                    |    |                        |           |           |     |            |            |              |                 |
|               | สัญชาติ:                                 | ทั้งหมด                                    |                    | ~  |                        |           |           |     |            |            |              |                 |
|               | ชื่อ - นามสกุล:                          |                                            |                    |    |                        |           |           |     |            |            |              |                 |
| รหัสประจ      | ำตัว(กรมการปกครอง):                      |                                            |                    |    |                        |           |           |     |            |            |              |                 |
|               | สถานะ:                                   | 🔿 รอการรับรอง 🔘 รับร                       | องแล้ว 🔿 ไม่รับรอง |    |                        |           |           |     |            |            |              |                 |
|               |                                          | ดับหา เริ่มใหม่                            |                    |    |                        |           |           |     |            |            |              |                 |
| แสดง 50       | ~ รายการ                                 |                                            |                    |    |                        |           |           |     |            | ค้นหา:     |              |                 |
| ลำดับ ∔≞      | รหัสประจำด้วผู้เรียน<br>(ออกโดย ศธ.) ม่1 | รหัสประจำดัวผู้เรียน<br>(กรมการปกครอง) ม่1 | ชื่อ-สกุล          | ↓† | จังหวัด (ที่อยู่) ่่่ำ | สถานศึกษา | ी สัญชาติ | .↓† | เอกสาร     | รับรอง     | ไม่รับรอง    |                 |
| 1             |                                          |                                            |                    |    |                        |           |           |     | โหลดเอกสาร | รับรองแล้ว | ไม่รับรอง    |                 |
| 2             |                                          |                                            |                    |    |                        |           |           |     | โหลดเอกสาร | รับรองแล้ว | ไม่รับรอง    |                 |
| 3             |                                          |                                            |                    |    |                        |           |           |     | โหลดเอกสาร | รับรองแล้ว | ไม่รับรอง    |                 |
| 4             |                                          |                                            |                    |    |                        |           |           |     | โหลดเอกสาร | รับรองแล้ว | ไม่รับรอง    |                 |
| 5             |                                          |                                            |                    |    |                        |           |           |     | โหลดเอกสาร | รบรองแล้ว  | ใม่รับรอง    |                 |

**รูปภาพ**หน้าจอแสดงการค้นหาข้อมูลเพื่อตรวจสอบและรับรอง

การตรวจสอบและรับรอง ผู้เรียนงานสามารถตรวจสอบข้อมูลและรับรองข้อมูลได้ โดยการรับรอง ข้อมูลสามารถจัดทำได้ ดังนี้

- คลิกปุ่ม
   รับรอง
   เพื่อยืนยันการรับรองข้อมูลผู้เรียน
- คลิกปุ่ม <sup>ไม่รับรอง</sup> เพื่อไม่รับรองข้อมูลผู้เรียน
- 🕨 คลิกปุ่ม 🛛 🔼 เพื่อแก้ไขรายละเอียดข้อมูลผู้เรียน
- คลิกปุ่ม
   ดกลง
   เพื่อบันทึกการยืนยันข้อมูลผู้เรียน

ระบบกำหนดรหัสประจำตัวผู้เรียนเพื่อเข้ารับบริการการศึกษา สำหรับผู้ไม่มีหลักฐานทางทะเบียนราษฎร

| หน้าแรก ข้อมูลผู้เรียน <del>-</del> น่าเข้าข้อมูล ข้อมูลผู้                    | รียนข้ำซ้อน 🗸                                           |                                   |                    | 👤 นานาชาติไทย-จีน | (นานาชาดิไทย-จีน) | 🇰 ប័ល្ងชីผู้ใช้ 🗸       |
|--------------------------------------------------------------------------------|---------------------------------------------------------|-----------------------------------|--------------------|-------------------|-------------------|-------------------------|
| ตรวจสอบและรับรอง ระระา                                                         | ยืนยันการไม่รับรองข้อมูล ×                              |                                   |                    |                   | ส่งออก Excel      | ส่งออก เพื่อน่าเข้าระบบ |
| ปีการศึกษาที่เริ่มเรียน:                                                       | เหดุผลการไม่รับรอง?                                     |                                   |                    |                   |                   |                         |
| สังกัด:                                                                        |                                                         |                                   | ยกเล็ก ดกลง        | 2                 |                   |                         |
| จังหวัด:                                                                       |                                                         |                                   |                    |                   |                   |                         |
| สถานศึกษา:                                                                     |                                                         |                                   |                    |                   |                   |                         |
| สัญชาติ:                                                                       | ✓                                                       |                                   |                    |                   |                   |                         |
| ชื่อ - นามสกุล:                                                                |                                                         |                                   |                    |                   |                   |                         |
| รหัสประจำตัว(กรมการปกครอง):                                                    |                                                         |                                   |                    |                   |                   |                         |
| สถานะ: O รอการรับรอง<br>ดับเกา เรื่                                            | <ul> <li>รับรองแต้ว (ไม่รับรอง</li> <li>ใหม่</li> </ul> |                                   |                    |                   |                   |                         |
| แสดง 50 🗸 รายการ                                                               |                                                         |                                   |                    | F                 | จันหา:            |                         |
| รหัสประจำดัวผู้เรียน รหัสประจำดัวผู<br>ลำดับ มี≜์ (ออกโดย ศธ.) มี1ิ (กรมการปกค | เรียน<br>เอง) ∔1 ชื่อ-สกุล ∔1 ส                         | เ้งหวัด (ที่อยู่) ่่่⊺ิ่สถานศึกษา | ่∣1ิ สัญชาติ ่่∤1ิ | เอกสาร            | รับรอง ไม่รับ     | รอง                     |
| 1                                                                              |                                                         |                                   |                    | โหลดเอกสาร ชี     | ับรองแล้ว ปีเมรับ | 504                     |
| 2                                                                              |                                                         |                                   |                    | โหลดเอกสาร รั     | ับรองแล้ว ไม่รับ  | 500 🔽                   |
| 3                                                                              |                                                         |                                   |                    | โหลดเอกสาร รั     | ັບรองແລ້ວ ໃນ່ຈັນ  | ສ <b>ນ</b>              |
| 4                                                                              |                                                         |                                   |                    | โหลดเอกสาร รั     | ້ນຮອงແລ້ວ ໃນ່ວັນ  | aa 🗾                    |
| 5                                                                              |                                                         |                                   |                    | โหลดเอกสาร รั     | ับรองแล้ว ไม่รับ  | 520                     |

รูปภาพ หน้าจอแสดงยืนยันการไม่รับรองข้อมูลผู้เรียน

เพื่อ

ผู้ใช้งานสามารถส่งออกข้อมูลผู้เรียนออกเป็นไฟล์ Excel ได้ โดยคลิกที่ปุ่ม ส่งออกข้อมูลผู้เรียน

|              |              |               |        | ę       | กายงานตรวจสถ | อบและรับรองข้อมูลผู้เ | รียน             |                      |            |
|--------------|--------------|---------------|--------|---------|--------------|-----------------------|------------------|----------------------|------------|
| ลำดับ        | จังหวัด      | สถานศึกษา     | สังกัด | สัญชาติ | รหัสนักเรียน | ซื่อ - นามสกุล        | ระดับการศึกษา    | รหัสประจำตัวผู้เรียน | สถานะ      |
| 1            | กระบี่       | โรงเรียนทดสอบ |        | ไทย     | 1234567890   | นายธนาศักดิ์ พุดสาย   | ม้ธยมศึกษาตอนต้น | G618100000012        | รับรองแล้ว |
| ข้อมูล ณ วัา | มที่ 15/01/2 | 2561          |        |         |              |                       |                  |                      |            |

**รูปภาพ** หน้าจอแสดงตัวอย่างไฟล์ Excel ข้อมูลผู้เรียน

ผู้ใช้งานสามารถส่งออกข้อมูลผู้เรียนออกเป็นไฟล์ Excel ได้ โดยคลิกที่ปุ่ม ส่งออก เพื่อนำเข้าระบบ เพื่อส่งออกข้อมูลผู้เรียน และสามารถนำไฟล์ดังกล่าว เพื่อนำเข้าระบบ

#### 3.ข้อมูลผู้ใช้งาน

#### 3.1 ตรวจสอบและรับรองผู้ลงทะเบียน

การค้นหาข้อมูลเพื่อตรวจสอบและรับรองผู้ลงทะเบียน ผู้ใช้งานสามารถค้นหาได้ โดยคลิกที่เมนู <u>ข้อมูลผู้ใช้งาน</u> >> <u>การตรวจสอบและรับรองผู้ลงทะเบียน</u> เพื่อเข้าสู่หน้าจอตรวจสอบข้อมูลผู้เรียน สามารถ ค้นหาข้อมูลได้ ดังนี้

- เลือก สังกัด
- เลือก เขตพื้นที่การศึกษา (กรณี สังกัด สพฐ.)
- เลือก จังหวัด
- เลือก สถานศึกษา
- ระบุ ชื่อ
- ระบุ สกุล
- ระบุ ประเภทผู้ใช้งาน
- เลือก สถานะ จากนั้นคลิกที่ปุ่ม
   เพื่อค้นหาข้อมูลผู้ลงทะเบียน

| หน้าแรก ร        | ข้อมูลผู้เรียน 👻 ข้อมูลผู้ใ | ข้งาน - รายงาน -                       |           |    |                   |                        | 1          | (หน่วยดันสังกั | ด) 🏢      | บัญชีผู้ใช้ 🗸 |   |
|------------------|-----------------------------|----------------------------------------|-----------|----|-------------------|------------------------|------------|----------------|-----------|---------------|---|
| ଘଟ୍ଟରବମ୍ବତପାାନ୍ତ | ะรับธองผู้ลงทะเบียน 🗠       | 2-1                                    |           |    |                   |                        |            |                |           | ส่งออก Excel  | J |
|                  | * สังกัด:                   |                                        |           | •  |                   |                        |            |                |           |               |   |
|                  | เขตพื้นที่การศึกษา:         |                                        |           | •  |                   |                        |            |                |           |               |   |
|                  | จังหวัด:                    | ทั้งหมด                                |           | •  |                   |                        |            |                |           |               |   |
|                  | สถานศึกษา:                  | เลือกสถานศึกษา/หน่วยงาน                |           | •  |                   |                        |            |                |           |               |   |
|                  | ชื่อ:                       |                                        |           |    |                   |                        |            |                |           |               |   |
|                  | สกุล:                       |                                        |           |    |                   |                        |            |                |           |               |   |
|                  | ประเภทผู้ใช้งาน:            | เลือกทั้งหมด                           |           | ~  |                   |                        |            |                |           |               |   |
| I                | สถานะ:                      | ○ รอการรับรอง ○ รับรองแล้ว ○ ไม่รับรอง | 1         |    |                   |                        |            |                |           |               |   |
|                  |                             | ค้บหา เริ่มใหม่ + เพิ่มใหม่            |           |    |                   |                        |            |                |           |               |   |
| แสดง 50          | ∨ รายการ                    |                                        |           |    |                   |                        | คน         | หา:            |           |               |   |
| ลำดับ ∔่⊧ เ      | สถานศึกษา/หน่วยงาน          | ļ†                                     | ชื่อ-สกุล | Jî | ดำแหน่ง ปโ        | ประเภทผู้ใช้<br>งาน ่ำ | เอกสาร     | รับรอง         | ไม่รับรอง | แก้ไข         |   |
| 1                |                             |                                        |           |    | เจ้าหน้าที่ธุรการ | เจ้าหน้าที่สถานศึกษา   | โหลตเอกสาร | รับรองแล้ว     | ไม่รับรอง | แก่ไข         |   |
| 2                |                             |                                        |           |    | ครู               | เจ้าหน้าที่สถานศึกษา   | โหลดเอกสาร | รับรองแล้ว     | ไม่รับรอง | แก้ไข         |   |
| 3                |                             |                                        |           |    | ครู               | เจ้าหน้าที่สถานศึกษา   | โหลดเอกสาร | รับรองแล้ว     | ไม่รับรอง | แก้ไข         |   |

รูปภาพ หน้าจอแสดงการค้นหาข้อมูลผู้ลงทะเบียน

#### หมายเหตุ

ระบบกำหนดรหัสประจำตัวผู้เรียนเพื่อเข้ารับบริการการศึกษา สำหรับผู้ไม่มีหลักฐานทางทะเบียนราษฎร

| หน้าแรก ข้อมูลผู้เรียน - ข้อมูลผู้ไ      | ช้งาน - รายงา | ш ×                                                                                                    |           |   |                   |        |                     | 1            | (หน่วยคันตั้ง | ກັດ) 🏢    | บัญขีผู้ใช่ 👻 |
|------------------------------------------|---------------|----------------------------------------------------------------------------------------------------|-----------|---|-------------------|--------|---------------------|--------------|---------------|-----------|---------------|
| ตรวจสอบและรับรองผู้ลงทะเบียน             | 12-1          | ยืนยันการไม่รับรองข้อ                                                                                                    | ານູລ      |   |                   |        | ×                   |              |               |           | aleaan Excel  |
| * ອັນກັດ:                                | î d           | เหตุผลการไม่รับรอง?                                                                                                    |           |   |                   |        |                     |              |               |           |               |
| เขตพื้นที่การตึกษา:                      | -             |                                                                                                    |           |   |                   | _      |                     |              |               |           |               |
| จังหวัด:                                 | ทั้งหมด       |                                                                                                    |           |   |                   | ยกเล็ก | ตกลง                |              |               |           |               |
| สถานดีกษา:                               | เลือกสถานศึก  | ษา/หน่วยงาน                                                                                                    |           | • |                   |        |                     |              |               |           |               |
| ชื่อ:                                    |               |                                                                                                    |           |   |                   |        |                     |              |               |           |               |
| สกุล:                                    |               |                                                                                                    |           |   |                   |        |                     |              |               |           |               |
| ประเภทผู้ใช้งาน:                         | เลือกทั้งหมด- |                                                                                                    |           | * |                   |        |                     |              |               |           |               |
| สถานะ:                                   | Sansšusav     | วับรองแล้ว      ไม่รับรอง     ไม่รับรอง      ไม่รับรอง     ไม่รับรอง      ไม่รับรอง     ไม่รับรอง     ไม่รับรอง     ไม่รับรอง     ไม่รับรอง     ไม่ | a         |   |                   |        |                     |              |               |           |               |
| แสดง 50 y รายการ                         | เล่า          |                                                                                                    |           |   |                   |        |                     | é            | ил: <b>Г</b>  |           |               |
|                                          |               |                                                                                                    |           |   |                   |        | ประเภทผัให้         |              |               |           |               |
| ลำดับ <sup>‡</sup> ่≜ สถานศึกษา/หน่วยงาน |               |                                                                                                    | ชื่อ-สกุล |   | ตำแหน่ง           |        | งาน                 | 1 เอกสาร     | รับรอง        | ไม่รับร 1 | แก้ไข         |
| 1                                        |               |                                                                                                    |           |   | เจ้าหน้าที่ธุรการ |        | เจ้าหน้าที่สถานศึกษ | 1 Inamanans  | รับรองแล้ว    | ไม่รับรอง | urlin         |
| 2                                        |               |                                                                                                    |           |   | ครู               |        | เจ้าหน้าที่สถานศึกษ | Thamanans    | รับรองแต่ว    | ไม่รับรอง | uritz         |
| 3                                        |               |                                                                                                    |           |   | ครู               |        | เจ้าหน้าที่สถานศึกษ | า โหลดเอกสาร | รับรองแต่ว    | ไม่รับรอง | ui/Tu         |

รูปภาพ หน้าจอแสดงการยกเลิกข้อมูลผู้ลงทะเบียน (กรณีไม่รับรอง)

2. ผู้ใช้งานสามารถแก้ไขข้อมูลผู้ลงทะเบียนได้โดยคลิกที่ปุ่ม แก้ไข

เพื่อแก้ไขข้อมูลผู้ลงทะเบียน

| หน้าแรก ข้อมูลผู้เรียน <del>-</del> ข้อมูลผู้ | ใช้งาน 🗸 รายงาน 🗸                     | 1 | . (หน่วยดันสังกัด) | 🏭 บัญขีผู้ใช้ 🗸 |
|-----------------------------------------------|---------------------------------------|---|--------------------|-----------------|
| เพิ่ม/แก้ไขผู้ใช้งานธะบบ เ๛า-2                |                                       |   |                    |                 |
| · d.                                          |                                       |   |                    |                 |
| - 218:                                        |                                       |   |                    |                 |
| * นามสกุล:                                    |                                       |   |                    |                 |
| * เลขประจำดัวประชาชน:                         |                                       |   |                    |                 |
| * สังกัด:                                     | •                                     |   |                    |                 |
| * เขดพื้นที่การศึกษา:                         | -                                     |   |                    |                 |
| จังหวัด:                                      | · · · · · · · · · · · · · · · · · · · |   |                    |                 |
| สถานดีกษา/หน่วยงาน:                           | •                                     |   |                    |                 |
| I                                             |                                       |   |                    |                 |
| * ประเภทผู้ใช้งาน:                            | เจ้าหน้าที่สถานศึกษา                  |   |                    |                 |
| ตำแหน่ง:                                      |                                       |   |                    |                 |
| เบอร์โทรศัพท์:                                |                                       |   |                    |                 |
| * อีเมล์:                                     |                                       |   |                    |                 |
| * หลักฐานประกอบ:                              | โพลตเอกสาร 💼                          |   |                    |                 |
| * รหัสผ่าน:                                   |                                       |   |                    |                 |
| * บึนบันรหัสผ่าน:                             |                                       |   |                    |                 |
|                                               | มันทัก ยกเล็ก                         |   |                    |                 |

รูปภาพ หน้าจอเพิ่ม/แก้ไขผู้ใช้งานระบบ

ผู้ใช้งานสามารถส่งออกข้อมูลผู้ลงทะเบียนออกเป็นไฟล์ Excel ได้ โดยคลิกที่ปุ่ม

ส่งออก Excel

เพื่อส่งออกข้อมูลผู้ลงทะเบียน

|                   |         | รายงานตรว           | วจสอบและรับรอง | งผู้ลงทะเบิง | ยาง                  |            |
|-------------------|---------|---------------------|----------------|--------------|----------------------|------------|
| ลำดับ จั          | ้งหวัด  | โรงเรียน            | ชื่อ - นามสกุล | ตำแหน่ง      | ประเภทผู้ใช้งาน      | สถานะ      |
| 1 ร้อ             | อยเอ็ด  | สุวรรณภูมิพิทยไพศาล | กวินนา พุดสาย  | นักเรียน     | เจ้าหน้าที่สถานศึกษา | รับรองแล้ว |
| ข้อมูล ณ วันที่ 1 | 15/01/2 | 561                 |                |              |                      |            |

รูปภาพ หน้าจอแสดงตัวอย่างไฟล์ Excel ข้อมูลผู้ลงทะเบียน

# 4. การนำเข้าข้อมูล 4.1 การนำเข้าข้อมูลผู้เรียน

การนำเข้าข้อมูลผู้เรียน ผู้ใช้งานสามารถบันทึกได้ โดยคลิกที่เมนู <u>นำเข้าข้อมูล</u> >> <u>นำเข้าข้อมูล</u> ผู้<u>เรียน</u> เพื่อเข้าสู่หน้าจอนำเข้าข้อมูลผู้เรียน สามารถบันทึกข้อมูลได้ ดังนี้

| หน้าแรก ข้อมูดผู้เรียน <del>-</del> นำเข้าง | ข้อมูด ข้อมูดผู้เรียนซ้ำซ้อน 🗸                                                                                                    |                             | 1 | 🏢 บัญชีผู้ใช้ 🗸 |
|---------------------------------------------|----------------------------------------------------------------------------------------------------|-----------------------------|---|-----------------|
| น้ำเข้าซ้อมูลนักเรียน ราง4-1                |                                                                                                    |                             |   |                 |
| * สังกัด:                                   | · · · · · · · · · · · · · · · · · · ·                                                                                                    |                             |   |                 |
| * จังหวัด:                                  |                                                                                                    |                             |   |                 |
| * สถานศึกษา:                                | -                                                                                                    |                             |   |                 |
| * ไฟล์แนบ:                                  | <b>เลือกไฟล์</b> ไม่ได้เลือกไฟล์ได                                                                                                    |                             | _ |                 |
|                                             | บ้าหเจ้าฉกลงและให้ความยินขอมในการเปิดเผยขอมูล<br>ส่วนบุคคลของข้าพเจ้า ซึ่งเป็นผู้ใช้บริการ ของกระทรวง<br>ส์คมาธิการและยินขอมให้กระทรวงเก็บรรบรวม ไข่ หรือเปิด<br>เผยข้อมูลส่วนบุคคลของข้าหเร่าด่างบ่างวานให้งักด<br>กระทรวงศ์กษาธิการหรือส่วนราชการ/หน่วยงานอื่น ๆ ที่<br>เกี่ยวข้อง | ่าไม่ยินขอมให้เปิดเศศข้อมูล |   |                 |
|                                             | มันทึกการปาเข้า เริ่มไหม่                                                                                                    | Excel                       | - |                 |

**รูปภาพ** หน้าจอในการนำเข้ามูลผู้เรียน

ผู้ใช้งานสามารถนำเข้าข้อมูลในระบบกำหนดรหัสประจำตัวผู้เรียนเพื่อเข้ารับบริการการศึกษาสำหรับผู้ไม่มี หลักฐานทางทะเบียนราษฎรได้ ดังนี้

- เลือก สังกัด
- เลือก จังหวัด
- เลือก สถานศึกษา

 ระบุ ไฟล์แนบ โดยคลิกที่ปุ่ม **ได้ ดาวน์โหลดไฟล์ด้วอย่าง Excel** เพื่อดาวน์โหลดฟอร์ม ตัวอย่าง Excel

|                                      |                          |               | 00011             | LACCO            |                                         |                        |                        |                              |                                     |               |                     |                     |                                                                                                    |                                                        |                                                |   |
|--------------------------------------|--------------------------|---------------|-------------------|------------------|-----------------------------------------|------------------------|------------------------|------------------------------|-------------------------------------|---------------|---------------------|---------------------|----------------------------------------------------------------------------------------------------|--------------------------------------------------------|------------------------------------------------|---|
| ไฟส์ หน้าแ                           | รก แทรก เค้าโก           | ครงหน้ากระดาษ | สูตร ข้อมูล       | รีวิว มุมมอง     | เ 🖓 บอกฉันว่า                           | เคุณต้องการทำอะไร      |                        |                              |                                     |               |                     |                     |                                                                                                    |                                                        |                                                |   |
| พิตัต<br>พิตาลอก<br>กาม<br>คลิปบอร์ต | Tahoma<br>กงรูปแบบ<br>เร | - 11<br>U -   |                   |                  | 🔐 ตัดข้อความ<br>🖽 ผสานและจัดก็<br>โดยมว | ข้อควา<br>โงกลาง - 😨 - | เม<br>% * 5%<br>ตัวเลข | ้<br><br><br><br>คามเงื่อนไข | บบ จัดรูปแบบ<br>• เป็นตาราง • ป่านร | าดาง<br>ศัตร์ | ดี<br>แย่           |                     | <ul> <li>Σ</li> <li>1</li> <li>3</li> <li>3</li> <li>3</li> <li>3</li> <li>3</li> <li>3</li> <li>3</li> <li>3</li> <li>3</li> <li>4</li> <li>5</li> <li>5</li></ul> | ผลรวมอัตโนมัติ -<br>เดิม - เร็<br>ล้าง - แม<br>การแก้ไ | 2 🔽 🔎<br>ไขงลำดับ คันหาและ<br>ละกรอง - เลือก - | 5 |
| Q30                                  | • : × 🗸                  | fx I          |                   |                  |                                         |                        |                        |                              |                                     |               |                     |                     |                                                                                                    |                                                        |                                                |   |
| A<br>1 SCHOOL_CO<br>2                | B<br>DE SCHOOL_NAME      | C             | D<br>FIRSTNAME_TH | E<br>LASTNAME_TH | F<br>FIRTSNAME_EN                       | G<br>LASTNAME_EN       | H                      | I<br>GENDERCODE              | J<br>NATIONALITYCODE                | K<br>RACE_ID  | L<br>GRADELEVELCODE | M<br>SUBDISTRICT_ID | N<br>MIDDLENAME_TH                                                                                                    | O<br>MIDDLENAME_EN                                     | P                                              | Q |
| 3<br>4<br>5                          |                          |               |                   |                  |                                         |                        |                        |                              |                                     |               |                     |                     |                                                                                                    |                                                        | -                                              |   |
| 7<br>3<br>9                          |                          |               |                   |                  |                                         |                        |                        |                              |                                     |               |                     |                     |                                                                                                    |                                                        | -                                              |   |
| 0 1 2 3                              |                          |               |                   |                  |                                         |                        |                        |                              |                                     |               |                     |                     |                                                                                                    |                                                        |                                                |   |
| 4<br>5<br>6                          |                          |               |                   |                  |                                         |                        |                        |                              |                                     |               |                     |                     |                                                                                                    |                                                        |                                                |   |
| 7<br>B<br>9                          |                          |               |                   |                  |                                         |                        |                        |                              |                                     |               |                     |                     |                                                                                                    |                                                        |                                                |   |
| 1<br>2<br>3                          |                          |               |                   |                  |                                         |                        |                        |                              |                                     |               |                     |                     |                                                                                                    |                                                        |                                                |   |
| 4<br>5<br>6                          |                          |               |                   |                  |                                         |                        |                        |                              |                                     |               |                     |                     |                                                                                                    |                                                        |                                                |   |
| 9                                    |                          |               |                   |                  |                                         |                        |                        |                              |                                     |               |                     |                     |                                                                                                    |                                                        |                                                |   |
| C                                    | DataImport Da            | ataDic SU     | JBDISTRICT        | LEVEL NA         | TION PREF                               | IXCODE                 | +                      |                              |                                     | 1             |                     |                     |                                                                                                    |                                                        | -                                              | _ |

**รูปภาพ** ไฟล์ตัวอย่าง Excel สำหรับการนำเข้าข้อมูลผู้เรียน

#### หมายเหตุ

ไฟล์ตัวอย่าง Excel สำหรับการนำเข้าข้อมูลผู้เรียน จะประกอบด้วย

- DataImport ตารางที่ใช้สำหรับการกรอกข้อมูลเพื่อน้ำเข้าข้อมูลผู้เรียน
- DataDic ชื่อรายการ พร้อมคำอธิบายของ DataImport
- SUBDISTRICT รหัสตำบล รหัสอำเภอ และรหัสจังหวัด
- LEVEL รหัสระดับการศึกษา
- NATION รหัสเชื้อชาติ
- PREFIXCODE รหัสคำนำหน้านาม

ผู้ใช้งานแนบไฟล์นำเข้าข้อมูลผู้เรียนได้ โดยคลิกที่ปุ่ม **เลือกไฟล์** จากนั้นกดยืนยันให้ความยินยอม เปิดเผยข้อมูล หรือ ไม่ยินยอมให้เปิดเผยข้อมูล กดปุ่ม <sup>บันทึกการนำเข้า</sup> หากมีข้อผิดพลาดระบบจะมี การแจ้งเพื่อให้ดำเนินการแก้ไขให้ถูกต้อง และนำเข้าอีกครั้งตามขั้นตอนดังกล่าว

| หน้าแรก          |             | ไม่สาม                                                                                                    | ารถบันหีกข้อมูได้ เนื่องจากพบข้อผิดพลาด | มชีผู้ใช้ 🗸 |
|------------------|-------------|----------------------------------------------------------------------------------------------------|-----------------------------------------|-------------|
| นำเข้าข้อมูลนักเ | รียน ราง4-1 |                                                                                                    |                                         |             |
|                  | * สังกัด    | : สำนักงานคณะกรรมการส่งเสริมการศึกษาเอกชน 🔹                                                                                                    |                                         |             |
|                  | * จังหวัด   | : กรุงเทพมหานคร 👻                                                                                                    |                                         |             |
|                  | * สถานศึกษา | : นานาชาติไทย-จีน 👻                                                                                                    |                                         |             |
|                  | * ไฟล์แนบ   | <b>เลือกไฟล์</b> ไม่ได้เลือกไฟล์ใด                                                                                                    |                                         |             |
|                  |             | <ul> <li>ข้าพเจ้าตกลงและให้ความยืนยอมในการเปิดเผยข้อมูล<br/>ส่วนบคคลของข้าพเจ้า ซึ่งเป็นผู้ใช้บริการ ของกระทรวง</li> </ul>                                                  | ปม่ยืนขอมให้เปิดเผยข้อมูล               |             |
|                  |             | ศึกษาธิการและยินยอมให้กระหรวงเก็บรวบรวม ไข้ หรือเปิด<br>เผยข้อมูลส่วนบุคคณองข้าพเจ้าต่อหน้วยงานในสังกัด<br>กระหรวงศึกษาอิการหรือส่วนราชการ/หน่วยงานอื่น ๆ ที่<br>เกี่ยวข้อง |                                         |             |
|                  |             | บันทึกการนำเข้า เริ่มใหม่ 📥 ดาวบัโหลดไฟล์ด้วยย่าง E                                                                                                    | xcel                                    |             |
|                  |             | หมายเหตุ ** แนบไฟล์ excel นามสกุลไฟล์ .xisx เวอร์ขั้น 2007                                                                                                    | ขึ้นไป                                  |             |
| รายการที่ไม่ผ่า  | นการตรวจสอบ |                                                                                                    |                                         |             |
| ลำดับ            | แถวที่      | หมายเหตุ                                                                                                    |                                         |             |
| 1                | 2           | รหัสสถานศึกษาไม่ถูกต้อง                                                                                                    |                                         |             |
| 2                | 2           | ชื่อสถานศึกษาไม่ถูกต้อง                                                                                                    |                                         |             |

รูปภาพ หน้าจอแสดงรายการไม่ผ่านการตรวจสอบ

# 5.ข้อมูลผู้เรียนซ้ำซ้อน

# 5.1 ตรวจสอบข้อมูลผู้เรียนซ้ำซ้อน

การค้นหาข้อมูล<sup>์</sup>เพื่อตรวจสอบข้อมูลผู้เรียนซ้ำซ้อน ผู้ใช้งานสามารถค้นหาได้ โดยคลิกที่เมนู ข้อูลผู้เรียนซ้ำซ้อน >> <u>ตรวจสอบและยืนยันข้อมูลผู้เรียนซ้ำซ้อน</u> เพื่อเข้าสู่หน้าจอตรวจสอบและยืนยันข้อมูล ผู้เรียนซ้ำซอน สามารถบันทึกข้อมูลได้ ดังนี้

| หน้าแรก ข้อมูดผู้เรียน - นำเช่   | ้าข้อมูด ข้อมูดผู้เรียนช้ำซ้อน 🗸 |                             |                 |                |                             | 1           |             | 🎹 บัญชีผู้ใช้ 🗸 |
|----------------------------------|----------------------------------|-----------------------------|-----------------|----------------|-----------------------------|-------------|-------------|-----------------|
| ตรวจสอบและยืนยันข้อมูลผู้เรียน   | ช้าซอน ธาง1-7                    |                             |                 |                |                             |             |             |                 |
|                                  |                                  |                             |                 |                |                             |             |             |                 |
| * สังกัด:                        |                                  | •                           |                 |                |                             |             |             |                 |
| สัญชาติ:                         | ทั้งหมด                          | -                           | จังหวัด:        |                |                             | -           |             |                 |
| ชื่อ - นามสกุล ผู้เรียน:         |                                  |                             | สถานศึกษา:      |                |                             |             |             |                 |
| รหัสประจำด้วผู้เรียน:            |                                  |                             | สถานะ:          | รอการรับ       | รอง                         | ~           |             |                 |
|                                  | ค้นหา เริ่มใหม่                  |                             |                 |                |                             |             |             |                 |
| แสดง 50 🗸 รายการ                 |                                  |                             |                 |                |                             |             | ค้นหา:      |                 |
| ลำดับ ∔่≟ รหัสประจำตัวผู้เรียน ↓ | ิชื่อ-สกุล ไทย/อังกฤษ/เพศ        | ่∣ำ สังกัด/จังหวัด/สถานศึกษ | ษา/สัญชาติ ่↓ๅิ | เชื้อชาดิ ↓ิ่า | วัน/เดือน/ปี เกิด ↓ີ รูปถ่า | ย สถานะ ปๅิ | หมายเหตุ ↓↑ | ผู้ดำเนินการ    |
| 1 Gxxxxxxxxxxxxx                 |                                  |                             |                 |                |                             | รอการรับรอง |             |                 |
|                                  |                                  |                             |                 |                |                             |             |             |                 |
| L                                |                                  |                             |                 |                |                             |             | ຍ້ວາ        | เกลับ 1 ถัดไป   |

รูปภาพ หน้าจอแสดงการตรวจสอบและยืนยันข้อมูลผู้เรียนซ้ำซ้อน

#### 6.รายงาน

۹ . ۲۰۰۰ –

#### 6.1 รายงานสถิติการออกรหัสผู้เรียน จำแนกตามสถานศึกษา

ผู้ใช้งานสามารถส่งออกข้อมูลรายงานสถิติการออกรหัสผู้เรียน จำแนกตามสถานศึกษาออกเป็นไฟล์ Excel ได้ โดยคลิกที่เมนู <u>รายงาน</u> >> <u>รายงานสถิติการออกรหัสผู้เรียน จำแนกตามสถานศึกษา</u> เพื่อเข้าสู่ หน้าจอการค้นหาข้อมูลรายงาน สามารถค้นหาข้อมูลได้ ดังนี้

- เลือก ปีการศึกษา
- เลือก จังหวัด
- เลือก สถานศึกษา จากนั้นคลิกที่ปุ่ม

| ข้อมูลผู้เรียน 👻 | ข้อมูลผู้ใช้งาน 👻 | รายงาน 👻                   |                 |    | x       | x xx (ผ้ູดูแลระบบ) | 🛄 ប័ល្អឌីឲ | มู้ใช้ - |
|------------------|-------------------|----------------------------|-----------------|----|---------|--------------------|------------|----------|
| รายงานสถิติกา    | ธออกรหัสผู้เรียเ  | ม จำแนกตามสถานศึกษา ราจ2-1 |                 |    |         |                    | ส่งออก     | n Excel  |
| [                | ปีการศึกษา:       | 2559                       | T               |    |         |                    |            |          |
|                  | จังหวัด:          | ทั้งหมด                    | •               |    |         |                    |            |          |
|                  | สถานศึกษา:        | ทั้งหมด                    | Ŧ               |    |         |                    |            |          |
|                  |                   | ดันหา เริ่มใหม่            |                 |    |         |                    |            |          |
| L                |                   |                            |                 |    | ค่      | ันหา:              |            |          |
| ลำด้บ ∔่⊨ จัง    | หวัด              | 11                         | สถานศึกษา       | II | ชาย ่่1 | หญิง 🎝             | รวม        | 1†       |
|                  |                   |                            | 56 มรียมของ สวม |    | 24      | 261                |            | 205      |

#### ร**ูปภาพ** หน้าจอแสดงการค้นหาข้อมูลสถิติการออกรหัสผู้เรียน จำแนกตามสถานศึกษา

ผู้ใช้งานสามารถส่งออกข้อมูลรายงานสถิติการออกรหัสผู้เรียน จำแนกตามสถานศึกษาออกเป็น

| ลำดับ   | จังหวัด          | โรงเรียน       | ชาย | หญิง  | รวม   |  |
|---------|------------------|----------------|-----|-------|-------|--|
| 1       | กระบี่           | โรงเรียนทดสอบ  | 24  | 361   | 385   |  |
| 2       | กรุงเทพมหานคร    | โรงเรียนทดสอบ3 | 0   | 500   | 500   |  |
| 3       | น่าน             | โรงเรียนทดสอบ4 | 0   | 2,000 | 2,000 |  |
| 4       | พระนครศรีอยุธยา  | โรงเรียนทดสอบ2 | 0   | 501   | 501   |  |
| 5       | สิงห์บุรี        | โรงเรียนทดสอบ5 | 0   | 3,000 | 3,000 |  |
| มล ณ วั | ันที่ 15/01/2561 |                |     |       |       |  |

el ได้ โดยคลิกที่เมนู **ส่งออก Excel** เพื่อส่งออกข้อ

ร**ูปภาพ** หน้าจอแสดงตัวอย่างไฟล์ Excel ข้อมูลผู้รายงานสถิติการออกรหัสผู้เรียน จำแนกตามสถานศึกษา

# 6.2 รายงานสถิติการออกรหัสผู้เรียน จำแนกตามสัญชาติ

ผู้ใช้งานสามารถส่งออกข้อมูลรายงานสถิติการออกรหัสผู้เรียน จำแนกตามสัญชาติ ออกเป็น ไฟล์ Excel ได้ โดยคลิกที่เมนู <u>รายงาน</u> >> <u>รายงานสถิติการออกรหัสผู้เรียน จำแนกตามสัญชาติ</u> เพื่อเข้าสู่ หน้าจอการค้นหาข้อมูลรายงาน สามารถค้นหาข้อมูลได้ ดังนี้

- เลือก ปีการศึกษา
- เลือก จังหวัด
- เลือก สถานศึกษา จากนั้นคลิกที่ปุ่ม

| ข้อมูลผู้เรียน 👻 | ข้อมูลผู้ใช้งาน 👻     |                                 |   |    |        | x xx (ผູ້ดูແລระบบ) | 🏭 บัญชีผู้ใช้ |
|------------------|-----------------------|---------------------------------|---|----|--------|--------------------|---------------|
| เยงานสถิติกา     | ธออกรหัสผู้เรียน      | <b>เ จำแนกตามสัญชาติ</b> 5702-2 |   |    |        |                    | ส่งออก Ex     |
|                  | ปีการศึกษา:           | 2559                            | T |    |        |                    |               |
|                  | จังหวัด:              | ทั้งหมด                         | • |    |        |                    |               |
|                  | สถานศึกษา:            | ทั้งหมด                         |   |    |        |                    |               |
|                  |                       | ดันหา เริ่มใหม่                 |   |    |        |                    |               |
|                  |                       |                                 |   |    | F      | ันหา:              |               |
| ลำดับ ∔่⊨ สัญ    | มูช <mark>าต</mark> ิ |                                 |   | 11 | ชาย 11 | หญิง 🏦             | รวม 🄱         |
|                  |                       |                                 |   |    |        |                    |               |

ร**ูปภาพ** หน้าจอแสดงการค้นหาข้อมูลสถิติการออกรหัสผู้เรียน จำแนกตามสัญชาติ

ผู้ใช้งานสามารถส่งออกข้อมูลรายงานสถิติการออกรหัสผู้เรียน จำแนกตามสัญชาติออกเป็น

| 1 ฮอนดูรัส 2 1<br>2 ไทย 22 6,361 6<br>มล ณ วันที่ 15/01/2561 | ลำดับ    | สัญชาติ          | ชาย | หญิง  | รวม  |
|--------------------------------------------------------------|----------|------------------|-----|-------|------|
| 2 ไทย 22 6,361 6<br>มล ณ วันที่ 15/01/2561                   | 1        | ฮอนดูวัส         | 2   | 1     | 3    |
| มล ณ วันที่ 15/01/2561                                       | 2        | ไทย              | 22  | 6,361 | 6,38 |
|                                                              | มูล ณ วั | ันที่ 15/01/2561 |     |       |      |
|                                                              |          |                  |     |       |      |

ไฟล์ Excel ได้ โดยคลิกที่เมนู ன Excel เพื่อส่งออกข้อมูล

# 7. ข้อมูลส่วนตัว

## 7.1 การแก้ไขข้อมูลส่วนตัว

ผู้ใช้งานสามารถ<sup>ึ</sup>้แก้ไขข้อมูลส่วนตัวได้ โดยคลิกที่เมนู <u>ชื่อผู้ใช้งาน</u> >> <u>แก้ไขข้อมูลส่วนตัว</u> เพื่อเข้าสู่ หน้าจอการแก้ไขข้อมูลส่วนตัว สามารถแก้ไขข้อมูลได้ ดังนี้

| หน้าแรก ข้อมูดผู้เรียน 🗸 | นำเข้าข้อมูล | ข้อมูดผู้เรียนข้ำซ้อน 👻 |  | 1 | 🇰 บัญชีผู้ใช้ 🗸 |
|--------------------------|--------------|-------------------------|--|---|-----------------|
| ข้อมูลส่วนตัว            |              |                         |  |   |                 |
|                          |              |                         |  |   |                 |
|                          | แก้          | ้ชข้อมูลส่วนตัว         |  |   |                 |
| ชื่อ-นาม                 | เสกุล:       |                         |  |   |                 |
| à                        | ใงกัด:       |                         |  |   |                 |
| สถานศึกษา/หน่วย          | ยงาน:        |                         |  |   |                 |
| เลขประจำดัวประช          | กชน:         |                         |  |   |                 |
| ด่าน                     | เหน่ง:       |                         |  |   |                 |
| เบอร์โทร                 | ต้พท์:       |                         |  |   |                 |
| E.                       | -mail:       |                         |  |   |                 |
|                          | F            | แก้ไขข้อมูลส่วนด้ว      |  |   |                 |
|                          |              |                         |  |   |                 |
|                          | แก้ไ         | ขรหัสผ่าน               |  |   |                 |
| รหัสผ่า                  | นเดิม:       |                         |  |   |                 |
| รหัสผ่าน                 | เใหม่:       |                         |  |   |                 |
| ถืนตันรุงัสผ่าง          | ilmi:        |                         |  |   |                 |
|                          | ŀ            | แก้ไบรหัสผ่าน           |  |   |                 |

**รูปภาพ** หน้าจอแสดงการแก้ไขข้อมูลส่วนตัว